# Oklahoma School Testing Program

**Date Portal User Guide** 

2024-2025

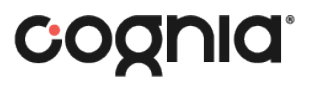

Cognia is a registered trademark of Cognia, Inc. The Cognia logo is a trademark of Cognia, Inc. All rights reserved.

© 2024 eMetric, LLC. This document, including all attachments, contains the proprietary and confidential information of eMetric. It is not to be distributed to any party without the explicit written consent of eMetric.

iTester<sup>™</sup> is a trademark of eMetric, LLC.

#### **Version Control**

| Version | Date       | Author  | Change Description                                                                          |
|---------|------------|---------|---------------------------------------------------------------------------------------------|
| 1.0     | 10/28/2024 | eMetric | Created support documentation per 2024-2025 requirements discussion with Cognia and OK SDE. |

# **Table of Contents**

| Introduction                                                                                                    | 1                          |
|----------------------------------------------------------------------------------------------------|----------------------------|
| Technical Support                                                                                                | 1                          |
| Browser Requirements                                                                                             | 1                          |
| Roles and Responsibilities                                                                                       | 1                          |
| Logging Into the OSTP Data Portal                                                                                | 3                          |
| Initial Login Instructions                                                                                       | 3                          |
| Password Requirements                                                                                            | 4                          |
| Logging In                                                                                                    | 4                          |
| OSTP Data Portal Homepage                                                                                        | 5                          |
| Navigating the Portal Homepage                                                                                   | 6                          |
| Update Your Profile                                                                                              | 6                          |
| User Management                                                                                                  | 8                          |
| Manually Adding and Editing User Accounts                                                                        | 8                          |
| Deactivate and Reactivate User Accounts                                                                          | 11                         |
| Adding and Editing Multiple User Accounts via File Upload                                                        | 13                         |
| Administration                                                                                                   | 21                         |
| Site Readiness and Site Certification                                                                            | 23                         |
| Students                                                                                                    | 25                         |
| Add a New Student                                                                                                | 26                         |
| Edit A Student                                                                                                   | 27                         |
| Adding Accommodations                                                                                            |                            |
| Upload Accommodations                                                                                            | 29                         |
| Add a Student to an Existing Class                                                                               | 35                         |
| Enroll a Student in a Different Building                                                                         |                            |
| Enrollment Transfer                                                                                              |                            |
| Request an Enrollment Transfer                                                                                   |                            |
| Approve an Enrollment Transfer Request                                                                           | 40                         |
|                                                                                                    | 42                         |
| Classes                                                                                                    |                            |
| Classes<br>Create a Class                                                                                        | 42                         |
| Classes<br>Create a Class<br>Upload Classes                                                                      | 42<br>44                   |
| Classes<br>Create a Class<br>Upload Classes<br>View Classes                                                      |                            |
| Classes<br>Create a Class<br>Upload Classes<br>View Classes<br>Edit Classes                                      |                            |
| Classes<br>Create a Class<br>Upload Classes<br>View Classes<br>Edit Classes<br>Delete Classes                    | 42<br>44<br>47<br>47<br>48 |
| Classes<br>Create a Class<br>Upload Classes<br>View Classes<br>Edit Classes<br>Delete Classes<br>Test Scheduling |                            |

| Test Scheduling Conflict         | 51 |
|----------------------------------|----|
| View Scheduled Test Details      | 51 |
| Export Test Status               | 57 |
| Export Test Status for All Tests | 57 |
| Export Students Not Scheduled    | 59 |
| Materials Management             | 60 |
| Dashboard                        | 62 |
|                                  |    |

# Introduction

The Oklahoma School Testing Program (OSTP) & College- and Career-Readiness Assessments (CCRA) online testing platform will use the following components:

- the **OSTP Data Portal**, the test administration and management website used by building, district, and state administrators
- the **Kiosk**, used by students for testing.

For more information on installing the kiosk, see the OSTP Kiosk Installation Guide, which is available on the OSTP Help & Support page.

# **Technical Support**

If you experience any difficulty accessing the OSTP Portal, or have questions regarding the test administration or other technical information, contact the Cognia Service Desk at <u>oktechsupport@cognia.org</u> or (866) 629-0220.

For questions or information regarding OSTP & CCRA policy and testing procedures, please contact the Oklahoma State Department of Education Office of Assessments by clicking the link or by calling (405) 521-3341.

## **Browser Requirements**

See the <u>OSTP Technology Guidelines</u> for the latest supported versions of the browsers on desktops and laptops.

These browser requirements are separate from the technology requirements of the student test delivery system. Student testing is done via a secure kiosk downloaded to the student workstation and is separate from the portal. For more information, see the <u>OSTP Kiosk Installation Guide</u>.

# **Roles and Responsibilities**

The OSTP Data Portal recognizes six user roles:

- 1. District Coordinator (DTC)
- 2. Deputy District Coordinator (DDC)
- 3. Building Test Coordinator (BTC)
- 4. Building User (BU)
- 5. Assessment Technology Coordinator (ITC)
- 6. Reports Access Only (RA)

Each role has a separate set of responsibilities that determine the user's level of access to the components available within the OSTP Data Portal. The table below has descriptions of roles and permissions.

#### **Roles and Responsibilities**

| Role                              | Responsibilities                                                                                                    |
|-----------------------------------|----------------------------------------------------------------------------------------------------|
| District Coordinator (DTC)        | <ul> <li>The DTC has access to all buildings in the district and can:</li> <li>Manage users (add, edit, or deactivate all other user accounts).</li> <li>Add and edit student information and set accommodations.</li> <li>Request and approve student transfers in the Enrollment Transfer screen.</li> <li>Create, edit, and delete classes.</li> <li>Schedule tests.</li> <li>Manage and monitor tests.</li> <li>Access Assessment Technology Coordinator Portal menus.</li> <li>Access Proctor passwords from the Administration homepage.</li> <li>Track shipments and order additional materials.</li> <li>View Dashboard.</li> <li>Create and review reports.</li> </ul> |
| Deputy District Coordinator (DDC) | <ul> <li>The DDC has access to all buildings in the district and can:</li> <li>Manage users (add, edit, or deactivate all other user accounts).</li> <li>Add and edit student information and set accommodations.</li> <li>Request and approve student transfers in the Enrollment Transfer screen.</li> <li>Create, edit, and delete classes.</li> <li>Schedule tests.</li> <li>Manage and monitor tests.</li> <li>Access Assessment Technology Coordinator Portal menus.</li> <li>Access Proctor passwords from the Administration homepage.</li> <li>Track shipments and order additional materials.</li> <li>View Dashboard.</li> <li>Create and review reports.</li> </ul> |
| Building Test Coordinator (BTC)   | <ul> <li>The BTC has access to one or more buildings and can:</li> <li>Manage users (add, edit, or deactivate peer BTC accounts, BU, ATC, and RA accounts).</li> <li>Edit student information and set accommodations.</li> <li>Create, edit, and delete classes.</li> <li>Schedule tests.</li> <li>Manage and monitor tests.</li> <li>Access Assessment Technology Coordinator Portal menus.</li> <li>View Dashboard.</li> <li>Create and review reports.</li> </ul>                                                                                                    |
| Building User (BU)                | <ul> <li>The BU has access to one or more buildings and can:</li> <li>Edit student information and set accommodations.</li> <li>Create, edit, and delete classes.</li> <li>Schedule tests.</li> <li>Manage and monitor tests.</li> <li>View Dashboard.</li> <li>Create and review reports.</li> </ul>                                                                                                    |

|                                            | <ul> <li>The ATC is assigned to a district or to one or more buildings and can:</li> <li>Prepare the IT network for student testing.</li> </ul>                         |  |  |  |  |
|--------------------------------------------|----------------------------------------------------------------------------------------------------|--|--|--|--|
| Assessment Technology                      | <ul> <li>Download and install the student kiosk on testing devices.</li> </ul>                                                                                          |  |  |  |  |
| Coordinator (ATC)<br>(IT Coordinator Role) | <ul> <li>Access passwords used to initiate the Site Readiness Test on<br/>installed kiosks and certify the site (building) is ready for student<br/>testing.</li> </ul> |  |  |  |  |
|                                            | For more information, see the OSTP Kiosk Installation Guide.                                                                                                    |  |  |  |  |
| Reports Access Only (RA)                   | The RA user is assigned to a district or to one or more buildings and can:                                                                                              |  |  |  |  |
|                                            | <ul> <li>Create and view reports for assigned organizations.</li> </ul>                                                                                                 |  |  |  |  |

**Note**: ATCs only have access to the Site Readiness component for their assigned building or buildings. A DTC, DDC, or BTC assigned to the building or buildings also has access to perform the site readiness tasks.

The DTC and DDC will have access to all buildings in their district; all other users will be assigned to their specific building(s) within the district. Users cannot access components or information for any organization (district or building) to which they are not assigned.

- For assistance with other buildings within your district, contact your District Coordinator.
- For assistance with buildings in another district, contact the Cognia Service Desk at oktechsupport@cognia.org or (866) 629-0220.

# Logging Into the OSTP Data Portal

### **Initial Login Instructions**

When a user account is created, users will receive automated emails from OSTPProgramManagementTeam@cognia.org. Users will receive two emails for the OSTP Data Portal: one containing their username and one containing their password. After receiving the emails, users will need to follow the links to log in to the OSTP Data Portal and reset their password.

If you have not received your OSTP Data Portal login instructions, users may receive support as follows:

- Building Users, building-level assessment technology coordinators, and building-level reports access only users should contact their building test coordinator for assistance.
- Building test coordinators, deputy district coordinators, and district-level assessment technology coordinators should contact their district test coordinator for assistance.
- District test coordinators should contact the Cognia Service Desk for assistance.

### **Password Requirements**

Passwords must meet the requirements shown below:

- Minimum of 8 characters, maximum of 32 characters
- One uppercase letter
- One lowercase letter
- One special character (~!@#\$%^&\*()\_+=-{}[[]:";'<>?,)
- One number

# Logging In

1. To access the OSTP Data Portal, navigate to <u>https://oklahoma.cognia.org</u> (see screenshot below). Click the **Log In** button to enter your username and password.

When logging in for the first time, use the username and password from the initial system emails.

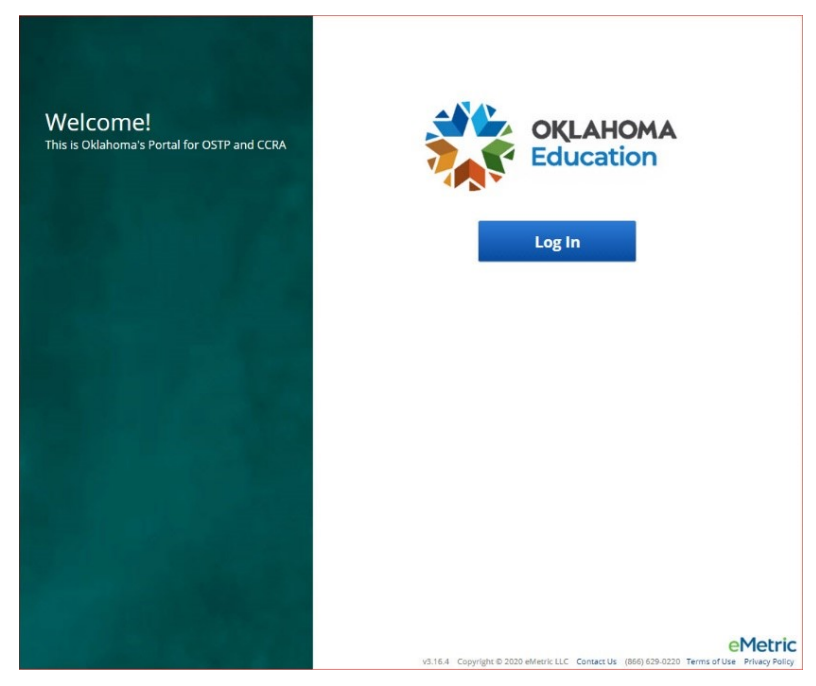

2. Type in your username and password as indicated in the screenshot below and click the **Sign In** button to enter the portal.

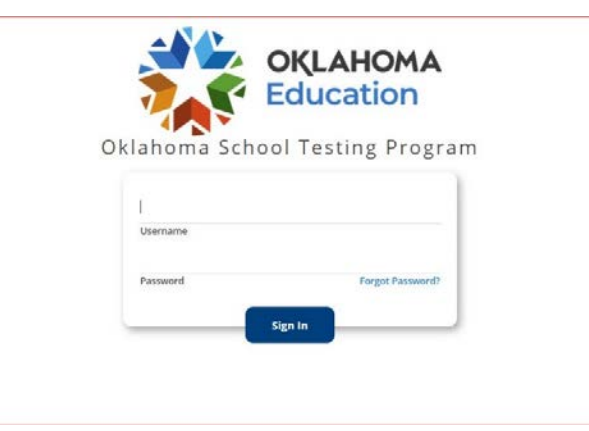

If you have forgotten your password, select the **Forgot Password?** link and enter your username as indicated in the screenshot below. Select the **Submit** button. The system will send an email to the email address associated with the account providing instructions to reset your password.

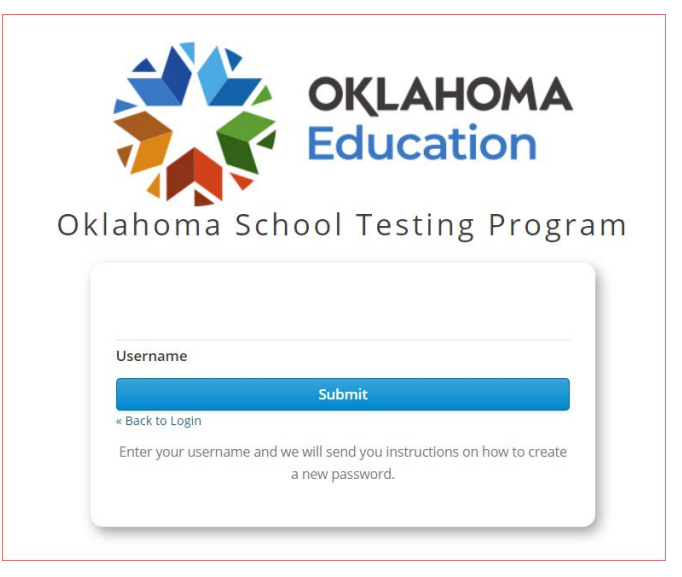

# **OSTP Data Portal Homepage**

The OSTP Data Portal is used to perform all administrative tasks such as managing student rosters, assigning student accommodations, scheduling students for tests, conducting site technology preparations, and viewing reporting for OSTP & CCRA testing.

Upon logging in to the OSTP Data Portal, the portal homepage provides access to the following components according to your role and organization:

- User Management: Used for adding and editing portal user accounts.
- Administration: Used for the following tasks:
  - o downloading kiosks and completing site set-up
  - o adding students
  - o transferring students
  - o assigning test accommodations to students
  - o organizing students into classes for testing
  - o scheduling tests
  - o accessing students' test log-in information
  - o monitoring student testing progress
- Reporting: Used to view and manage assessment results in roster reports, summary reports, and quick
  reports. For more information regarding Reporting, please see the OSTP & CCRA Reporting User Guide.

# Navigating the Portal Homepage

The features and sections that are available on the OSTP Data Portal homepage are listed below and the screenshot that follows indicates the location of the feature or section on the OSTP Data Portal homepage.

- 1. Click the **Oklahoma State Department of Education logo** in the top-left corner of any page to return to the Portal homepage.
- 2. Click Users at the top of the Portal homepage to access the User Management component.
- 3. Click your username in the top-right corner of the page to view your profile.
- 4. Click Help & Support in the top-right corner of the page to go to the Oklahoma Help & Support page.
- 5. Click Logout at the top-right corner of the page to log out of the portal.
- 6. Click Administration to access the Administration component.
- 7. Click **Reporting** to access the Reporting component.
- 8. Click **Contact Us** at the bottom of the Portal homepage to open a blank email message address to <u>Cognia</u> <u>Technical Support</u>.

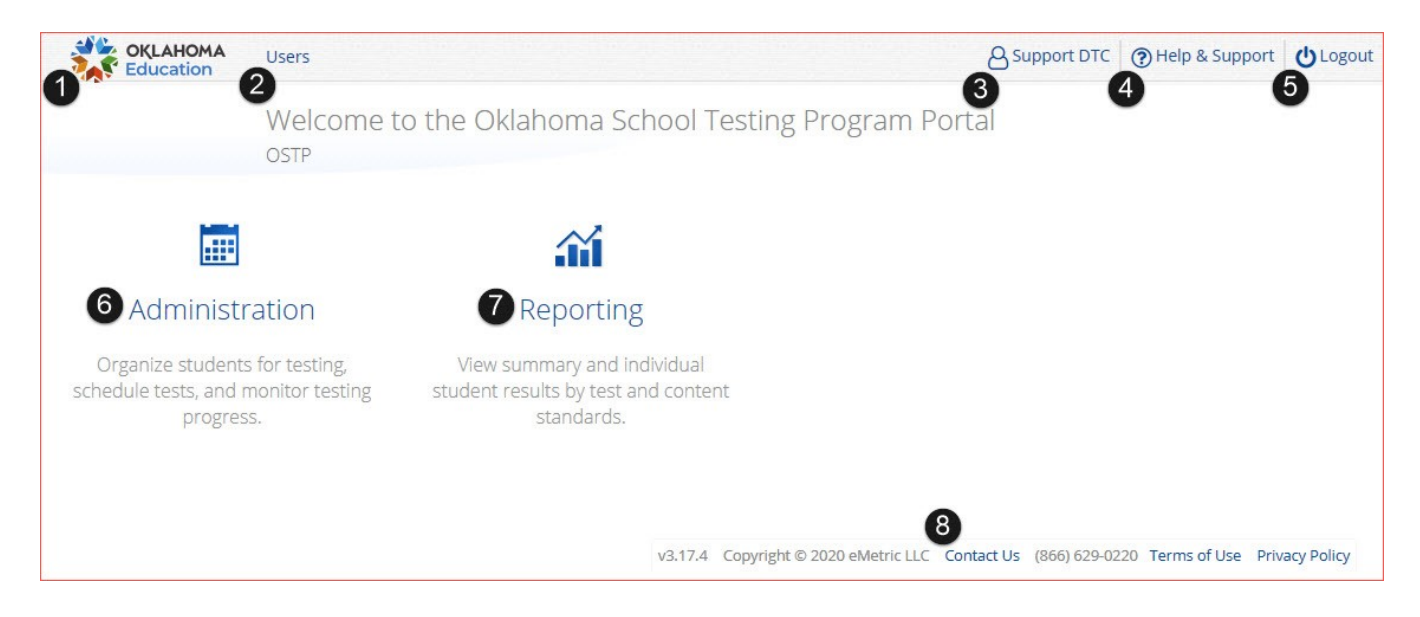

# **Update Your Profile**

Your profile page displays your contact information, organization(s), and role.

To update your user profile, follow the steps below:

- 1. Click on your name in the upper right corner of the portal.
- 2. Click the Edit Information button to make updates to your first or last name, email address, password, phone number, fax number, or address.

| OKLAHOMA<br>Education | Users  |                                                                         |
|-----------------------|--------|-------------------------------------------------------------------------|
|                       | Suppo  | rt DTC                                                                  |
| Contact Infor         | mation | support@emetric.net                                                     |
| Organization          | S      | <ul><li>Cyber District</li><li>Cyber City</li><li>Cyber Falls</li></ul> |
| Roles                 |        | District Coordinator                                                    |
| Edit Information      |        |                                                                         |

3. Click Save Profile to save any changes you have made.

| OKLAHOMA<br>Education | Users      | Downloads                    |
|-----------------------|------------|------------------------------|
|                       | Edit Us    | er support-dtc (Support DTC) |
|                       |            |                              |
| First Name            | *          |                              |
| Support               |            |                              |
| Last Name             | *          |                              |
| DTC                   |            |                              |
| Email*                |            |                              |
| support@              | emetric.ne | t                            |
| Password              |            |                              |
| Phone Nur             | nber       |                              |
| Fax Numbe             | er         |                              |
| Address               |            |                              |
| Save Pro              | ofile      | Cancel                       |

# User Management

To access the User Management section, click the **Users** link at the top left-hand side of the menu bar of the OSTP Data Portal homepage. Features in User Management are based on user role permissions. Within User Management, test coordinators can view user accounts, add new user accounts, and manage existing user accounts for their building or district. By default, a list of existing active users will be shown.

Below are descriptions of the features that are available on the User Management homepage and the screenshot that follows indicates the location of the feature on the page.

- 1. To manually add a new user account, click the **Create New User** button, and follow the instructions in the **Manually Add New User Accounts** section listed below.
- 2. To add or update existing users via file upload, click the **Import Users** button, and follow the instructions in the **Adding and Editing Multiple User Accounts via File Upload**.
- 3. To view a list of deactivated users, select the checkbox to the left of **Show Deactivated Accounts**. The user table will change to show only deactivated users.
- 4. Filter the list by selecting an organization in the **Choose an Organization** drop-down menu or by selecting a user role in the **Choose a Role** drop-down menu.
- 5. To search for a user, type the first name, last name, username, or email address in the **Search** box in the top right-hand corner, and then press **Enter** or click the search icon.
- 6. Sort columns by clicking the column heading.
- 7. To edit an existing user record, select the Edit User  $\checkmark$  icon in the row with that user's name and follow the instructions in the Manually Editing A User Account section listed below.
- 8. To deactivate a user account, click the **Deactivate User** icon in the user's row and follow the instructions I the **Deactivate and Reactivate Users** section listed below.

| OKLAHOMA<br>Education | Users Downlow      | ods                       |                |                                | & Support DTC | Help & Support | 😃 Logout |
|-----------------------|--------------------|---------------------------|----------------|--------------------------------|---------------|----------------|----------|
| -                     | Users              | •                         |                |                                | 6             | a.             | ×        |
| Create Net            | w User Import User | Show Deactivated Accounts | 4              | Filter: Choose an Organization | •][           | Choose a Role  | •        |
| 6 First Name          | Last Nam           | e Email                   | Username       | Role                           |               |                |          |
| Support               | BTC                | demo@emetric.net          | SupportSch_BTC | Building Coordinator           |               | 7 × _          |          |
| Support               | DITC               | support@emetric.net       | support-ditc   | IT Coordinator                 |               | ✓ × 8          | 1.0      |
| eMetric               | Support            | DU@emetric.net            | support-du     | Deputy District Coordinator    |               | /×             |          |
| eMetric               | Support            | BU@emetric.net            | support-bu     | Building User                  |               | 1×             |          |
| eMetric               | Support            | BC@emetric.net            | support-btc    | Building Coordinator           |               | /×             |          |

# Manually Adding and Editing User Accounts

In the OSTP Data Portal, there are two options for adding and editing user accounts. The first option is to manually add or edit a user account; this is recommended if you are adding or editing a small number of accounts. The second option is to add or edit multiple user accounts through file upload; this is recommended when adding or editing many user accounts.

#### Manually Add New Users

To manually add a new user, follow the steps below:

1. On the OSTP Data Portal homepage, click Users at the top left-hand side of the top menu bar.

| OKLAHOMA<br>Education | Users    | Downloads   |
|-----------------------|----------|-------------|
| Welcom                | ne to th | ne Oklahoma |
| OSTP                  |          |             |

2. Click the Create New User button.

| OKLAHOMA<br>Education | Users      | Downloads    |                           |
|-----------------------|------------|--------------|---------------------------|
|                       | Users      |              |                           |
| 2 Create New          | w User 🚺 I | Import Users | Show Deactivated Accounts |

- 3. Enter the new user's contact information shown in the screenshot below. Fields with a red asterisk (\*) are required.
- 4. Select the role you wish the use to have from the **New User has the following role** drop-down menu shown below.

Each user account can only be assigned **one role**. If one person conducts tasks that are common across multiple roles, they should be given the role with the highest level of permission to complete their tasks. For example, if a user is performing tasks of both a building test coordinator and assessment technology coordinator, they should be assigned the role of building test coordinator, since that role has a higher level of access.

- 5. In the **New User belongs to the following organizations** section, click the blue bar to select the organization(s) the user may have access to. Users may have access to multiple organizations.
- 6. In the New User has access to the following programs section, click the blue bar to select OSTP Operational, OSTP Practice, CCRA Grade 11 Operational, and/or CCRA Grade 11 Practice.
- 7. Click **Save User** in the top left-hand side of the screen to save the new user account.

| Username*                       | Roles & Organizations                                                                                                    |
|---------------------------------|----------------------------------------------------------------------------------------------------|
| First Name*                     | New User has the following role: 4                                                                                                    |
| New                             | No role selected. Click here to choose role.                                                                                                    |
| Last Name*                      |                                                                                                    |
|                                 |                                                                                                    |
| Phone Number                    | No organizations selected. Click here to choose organization(s).                                                                                                    |
| Phone Number<br>Fax Number      | No organizations selected. Click here to choose organization(s).<br>Click here to select organization(s).                                                                                                    |
| Phone Number Fax Number Address | No organizations selected. Click here to choose organization(s).<br>Click here to select organization(s).<br>6 New User has access to the following progra                                                                            |
| Phone Number Fax Number Address | No organizations selected. Click here to choose organization(s).<br>Click here to select organization(s).<br>6 New User has access to the following programination of the following program selected. Click here to choose program(s) |

#### Manually Edit a User Account

To manually edit an existing user, follow the steps below:

1. On the OSTP Data Portal homepage, click **Users** at the top left-hand side menu bar.

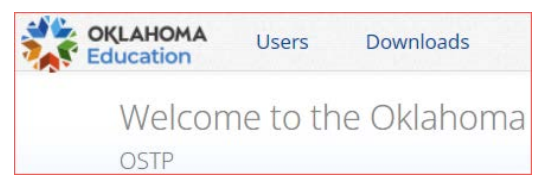

#### 2. Select the Edit User 🖋 icon in the user's row.

| U             | Isers                    |                          |                |                                | Q. ( ×            |
|---------------|--------------------------|--------------------------|----------------|--------------------------------|-------------------|
| Create New Us | er 🔰 import Users 🔪 🗆 Sh | iow Deactivated Accounts | 1              | Filter: Choose an Organization | • Choose a Role • |
| First Name    | Last Name                | Email                    | Username       | Role                           |                   |
| Support       | BTC                      | demo@emetric.net         | SupportSch_BTC | Building Coordinator           | /×                |
| Support       | DITC                     | support@emetric.net      | support-ditc   | IT Coordinator                 | /×                |
| eMetric       | Support                  | DU@emetric.net           | support-du     | Deputy District Coordinator    | # ×               |
| eMetric       | Support                  | BU@emetric.net           | support-bu     | Building User                  | / ×               |
| eMetric       | Support                  | BC@emetric.net           | support-btc    | Building Coordinator           | /×                |

- 3. You are directed to the user's profile.
- 4. Edit fields as allowed by your account type, shown below.

| Edit User Supp              | sortsch_BTC (Support BTC)             |                     |
|-----------------------------|---------------------------------------|---------------------|
| Username*<br>SupportSch BTC | Roles & Organizations                 |                     |
| First Name*                 | Support BTC has the following         | g role:             |
| Support                     | Puilding Coordinator                  | ~ ~                 |
| _ast Name*                  | Building Coordinator                  | A *                 |
| BTC                         |                                       |                     |
| Email*                      | Support BTC belongs to the fo         | Ilowing organizatio |
| demo@emetric.net            |                                       |                     |
| Phone Number                | Cyber City Sch Supp (Cyber City)      | ×                   |
| (877) 829-7769              |                                       |                     |
| Fax Number                  |                                       |                     |
|                             | Click here to select organization(s). |                     |
| Address                     |                                       |                     |
| 211 NE Loop 1604            |                                       |                     |
|                             | Support BTC has access to the         | e following program |
|                             |                                       | - 1- 1              |
|                             | OSTP Operational                      | ×                   |
|                             | CCRA Grade 11 Operational             | ×                   |
|                             | OSTP Practice                         | ×                   |
|                             | CCRA Grade 11 Practice                | ×                   |
|                             |                                       |                     |
|                             |                                       |                     |

5. Click **Save User** to save any changes made to a user's profile.

## **Deactivate and Reactivate User Accounts**

A District Coordinator can deactivate existing user accounts and reactivate user accounts that were previously deactivated within their organization. Deactivating a user account will remove the account from the list of active users and render the account unusable. The deactivated account still exists in the system and the username cannot be reused. Accounts that have been deactivated can be reactivated, edited, and used again. When a user account is deactivated or reactivated, an email notifying the user will be sent to the email address associated with the account.

#### **Deactivate User Accounts**

To deactivate a single user account, follow the steps below:

- 1. On the OSTP Data Portal homepage, click Users at the top left-hand side of the top menu bar.
- 2. Click the **Deactivate User** icon X in the user's row.

| U              | sers                |                           |                |                                | Q, X                |
|----------------|---------------------|---------------------------|----------------|--------------------------------|---------------------|
| Create New Use | er import Users 🛛 S | show Deactivated Accounts |                | Filter: Choose an Organization | Choose a Role     * |
| First Name     | Last Name           | Email                     | Username       | Role                           |                     |
| Support        | BTC                 | demo@emetric.net          | SupportSch_BTC | Building Coordinator           | × ×                 |
| Support        | DITC                | support@emetric.net       | support-ditc   | IT Coordinator                 | /×                  |
| eMetric        | Support             | DU@emetric.net            | support-du     | Deputy District Coordinator    | i x                 |
| eMetric        | Support             | BU@emetric.net            | support-bu     | Building User                  | × ×                 |
| eMetric        | Support             | BC@emetric.net            | support-btc    | Building Coordinator           | 1×                  |

3. A pop-up verification message will appear. Click Deactivate to confirm deactivation of the user account.

| Are you sure you | u want to c | eactivate the Demo BTC? |
|------------------|-------------|-------------------------|
|                  | Deactivate  | Cancel                  |

To deactivate multiple user accounts, follow the steps below:

- 1. On the OSTP Data Portal homepage, click Users at the top left-hand side of the top menu bar.
- 2. Select each account. Once selected, the row will appear highlighted in green. Then click the **Deactivate** button above the user table.

| U                  | sers                |                                        |                |                               | Q. ×          |
|--------------------|---------------------|----------------------------------------|----------------|-------------------------------|---------------|
| 4 user(s) selected | Deactivate Export U | Isers Cancel Ghow Deactivated Accounts |                | Filter Choose an Organization | Choose a Role |
| First Name         | Last Name           | Email                                  | Username       | Role                          |               |
| Support            | BTC                 | demo@emetric.net                       | SupportSch_BTC | Building Coordinator          | /×            |
| Support            | DITC                | support@emetric.net                    | support-ditc   | IT Coordinator                | / ×           |
| eMetric            | Support             | BU@emetric.net                         | support-bu     | Building User                 | / ×           |
| eMetric            | Support             | BC@emetric.net                         | support-btc    | Building Coordinator          | / ×           |
| eMetric            | Support             | RAO@emetric.net                        | support-rao    | Reports Access Only           | ××.           |

3. A pop-up verification message will appear. Click **Deactivate** to confirm deactivation of the selected user accounts.

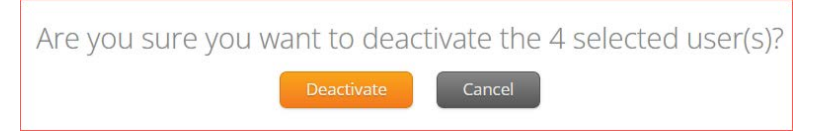

#### **Reactivate User Accounts**

To reactivate a single user account that was previously deactivated, follow the steps below:

- 1. On the OSTP Data Portal homepage, click **Users** at the top left-hand side of the top menu bar.
- 2. Click the Show Deactivated Accounts checkbox.

| Usei            | rs           |                          |
|-----------------|--------------|--------------------------|
| Create New User | Import Users | Show Deactivated Account |

3. Click the **Reactivate** + icon in the user's row to reactivate their user account.

|              | Users                 |                          |                |                           | 0,              | × |
|--------------|-----------------------|--------------------------|----------------|---------------------------|-----------------|---|
| Create New L | Jser Import Users 🛛 🛛 | how Deactivated Accounts | Filo           | er Choose an Organization | • Choose a Role | • |
| First Name   | Last Name             | Email                    | Username       | Role                      |                 |   |
| Support      | BTC                   | demo@emetric.net         | SupportSch_BTC | Building Coordinator      | /+              |   |
| eMetric      | Support               | BU@emetric.net           | support-bu     | Building User             | /+              |   |

4. A pop-up verification message will appear. Click **Reactivate** to confirm reactivation of the user account.

| Are you sure you | want to re | activate the Support BTC? |
|------------------|------------|---------------------------|
|                  | Reactivate | Cancel                    |

To reactivate multiple user accounts, follow the steps below:

- 1. On the OSTP Data Portal homepage, click **Users** at the top left-hand side of the top menu bar.
- 2. Click the Show Deactivated Accounts checkbox.

| 0301 | 5       |  |
|------|---------|--|
|      |         |  |
|      | <u></u> |  |

3. Select each account to be reactivated and click the **Reactivate** button above the user table.

| ,                           | Jsers                  |                                  |                |                            | ٩.              | × |
|-----------------------------|------------------------|----------------------------------|----------------|----------------------------|-----------------|---|
| 2 user(s) selected          | i Reactivate Export U: | sers Cancel Show Deactivated Acc | ounts Filte    | er: Choose an Organization | • Choose a Role | • |
| First Name                  | Last Name              | Email                            | Username       | Role                       |                 | _ |
| <ul> <li>Support</li> </ul> | BTC                    | demo@emetric.net                 | SupportSch_BTC | Building Coordinator       | /+              |   |
| eMetric                     | Support                | BU@emetric.net                   | support-bu     | Building User              | 2+              |   |

4. A pop-up verification message will appear. Click Reactivate to reactivate selected user accounts.

| Are you sure you w | vant to reac | tivate the 2 selected user(s)? |
|--------------------|--------------|--------------------------------|
|                    | Reactivate   | Cancel                         |

## Adding and Editing Multiple User Accounts via File Upload

If you have several users to add or edit, it may be easier to use the file upload feature. File uploads are required to be in .CSV file format, and files must be uploaded separately for adding new users and editing existing user accounts. Note that user accounts may not be deactivated or reactivated via file upload.

<u>The user upload feature is available at any time once the portal is opened</u>. Beginning April 1, 2025, through April 15, 2025, this feature will only be available between the hours of 2:00 PM to 7:00 AM CST. After April 15, 2025, you will be able to upload users between the hours of 7:00 PM to 7:00 AM CST Monday through Friday.

#### Adding Multiple User Accounts via File Upload

1. To add new users via file upload, from the Users page, click the Import Users button.

|              | Users             |                          |                |                                | Q.                | × |
|--------------|-------------------|--------------------------|----------------|--------------------------------|-------------------|---|
| Create New U | iser Import Users | how Deactivated Accounts |                | Filter: Choose an Organization | • ) Choose a Role | * |
| First Name   | Last Name         | Email                    | Username       | Role                           |                   |   |
| Support      | BTC               | demo@emetric.net         | SupportSch_BTC | Building Coordinator           | IX                |   |
| Support      | DITC              | support@emetric.net      | support-ditc   | IT Coordinator                 | /×                |   |
| eMetric      | Support           | DU@emetric.net           | support-du     | Deputy District Coordinator    | 1×                |   |
| eMetric      | Support           | BU@emetric.net           | support-bu     | Building User                  | 1×                |   |
| eMetric      | Support           | BC@emetric.net           | support-btc    | Building Coordinator           | / X               |   |

2. Click the **Download Template** link to download the user template. The template will be downloaded to your device.

| Upload Users                                                                      |
|-----------------------------------------------------------------------------------|
| Action Add New Users                                                              |
| Please attach only csv files that adhere to the layout specified by the template. |
|                                                                                   |

3. Fill out the template and save the file in .CSV format. See the table below for more information on how to fill in the template. There is a **limit of 200 records** for each upload file.

The following is an example of a user import file:

|   | A                 | В        | C                    | D                   | E    | F             | G                        | Н     | I   | J       | К |
|---|-------------------|----------|----------------------|---------------------|------|---------------|--------------------------|-------|-----|---------|---|
| 1 | Username          | Fname    | Lname                | Email               | Role | Org           | Program                  | Phone | Fax | Address |   |
| 2 | OK-BuildingUser-1 | Role     | Building User        | demoBU@emetric.net  | BU   | 00-881888-004 | 1030 1031 1025 1029 1032 |       |     |         |   |
| 3 | DemoCoord         | District | Coordinator          | demoDC@emetric.net  | DTC  | 00-881888     | 1030 1031 1025 1029 1032 |       |     |         |   |
| 4 | Dem-DDC           | Deputy   | District Coordinator | demoDDC@emetric.net | DDC  | 00-881888     | 1030 1031 1025 1029 1032 |       |     |         |   |
| 5 | ShreeITC          | Demo     | IT Coordinator       | demoITC@emetric.net | ITC  | 00-881888-001 | 1030 1031 1025 1029 1032 |       |     |         |   |
| 6 | BTCTest           | Building | Coordinator          | demobtc@emetric.net | BTC  | 00-881888-001 | 1030 1031 1025 1029 1032 |       |     |         |   |
| 7 | RATest            | Reports  | Access               | demoRA@emetric.net  | RA   | 00-881888     | 1030 1031 1025 1029 1032 |       |     |         |   |
| 8 |                   |          |                      |                     |      |               |                          |       |     |         |   |
| 9 |                   |          |                      |                     |      |               |                          |       |     |         |   |

If you are creating an account for a DDC or ATC with a district code that contains preceding zeroes, the Org field cell/column will need to be formatted as text. You will then save the document as a .csv and upload it.

4. Once the user upload file has been created, navigate to the Upload Users page. From the Users page, click the **Import Users** button.

| Create New User Import Users | how Deactivated Accounts |
|------------------------------|--------------------------|

5. Select Add New Users from the Choose an Action drop-down menu.

| Action C | hoose An Action 🛛 🗸            |                     |                 |
|----------|--------------------------------|---------------------|-----------------|
| - Sele   | hoose An Action                |                     |                 |
| A        | dd New Users                   |                     |                 |
| IS DU    | pdate Existing Users           |                     |                 |
| Ploaso   | attach only csy files that adh | ore to the lavout s | perified by the |
| templa   | te.                            | ere to the byour s  | seemed by the   |

6. Click **Choose File** and select the user upload file from your computer. You will now see the file name next to the **Choose File** button.

Click **Upload** to upload the file. A pop-up confirmation will appear indicating the user file has been uploaded, and a summary containing the number of users created and the number of records rejected will be provided. New OSTP Data Portal users will be sent two separate emails containing their username and password to the specified email.

| Upload Users                                                                                           |  |
|----------------------------------------------------------------------------------------------------|--|
| Action Add New Users                                                                                   |  |
| Download Template<br>Please attach only csv files that adhere to the layout specified by the template. |  |
| Choose File User Uploader Valley.csv                                                                   |  |
| Upload                                                                                                 |  |

**Note**: If the file is not in .CSV format, you will receive an error upon clicking **Upload**. You will need to update the file format to **.CSV** (*Comma delimited*) and upload the file again.

#### Editing Multiple User Accounts via File Upload

To edit multiple user accounts via file upload, follow the steps below:

- 1. On the OSTP Date Portal homepage, click **Users** at the top left-hand side of the top menu bar.
- 2. Select the user accounts you wish to edit by clicking on their row in the user table. Once selected, they will appear in green highlighting and the **Export Users** button will appear.

|                   | Users                      |                                    |                |                                | ٩,                | × |
|-------------------|----------------------------|------------------------------------|----------------|--------------------------------|-------------------|---|
| 4-user(s) selecte | ed Deactivate Export-Users | Cancel O Show Deactivated Accounts |                | Filter: Choose an Organization | • ) Choose a Role | ٠ |
| First Name        | Last Name                  | Email                              | Username       | Role                           |                   |   |
| Support           | BTC                        | demo@emetric.net                   | SupportSch_BTC | Building Coordinator           | 1 X               |   |
| Support           | DITC                       | support@emetric.net                | support-ditc   | IT Coordinator                 | /×                |   |
| eMetric           | Support                    | BU@emetric.net                     | support-bu     | Building User                  | / X               |   |
| eMetric           | Support                    | BC@emetric.net                     | support-btc    | Building Coordinator           | / X               |   |
| eMetric           | Support                    | RAO@emetric.net                    | support-rao    | Reports Access Only            | / X               |   |

- 3. Click **Export Users**. A confirmation will appear to confirm that the user data you selected was exported and the export file downloaded.
- 4. Edit the exported file as needed; in the file, you will be able to edit the user's role or organization or update the user profile information (first name, last name, email address, phone number). See the table below for information on how to fill in the template. Once done editing, save the file.
- 5. On the User Management homepage, click Import Users.

| User            | S            |                           |
|-----------------|--------------|---------------------------|
| Create New User | Import Users | Show Deactivated Accounts |

6. On the Upload Users page, select **Update Existing Users** in the Action drop-down menu.

| Upload Users                                                                      |
|-----------------------------------------------------------------------------------|
| Action Update Existing Users 🗸                                                    |
| Select a file to be uploaded                                                      |
| Download Template                                                                 |
| Please attach only csv files that adhere to the layout specified by the template. |
| Choose File No file chosen                                                        |
|                                                                                   |

7. Click **Choose File** and select the user upload file from your computer. You will now see the file name next to the **Choose File** button.

| Upload Users                                                                      |
|-----------------------------------------------------------------------------------|
|                                                                                   |
| Action Update Existing Users 🗸                                                    |
| Select a file to be uploaded                                                      |
| 🔂 Download Template                                                               |
| Please attach only csv files that adhere to the layout specified by the template. |
| Choose File Edited Exporve_Users.csv                                              |
| Upland                                                                            |
| opioau                                                                            |

8. Click **Upload** to upload the file. A pop-up confirmation will appear indicating the user file has been uploaded, and a summary containing the number of users updated and the number of records rejected will be provided.

| Upload Users                                                                      |
|-----------------------------------------------------------------------------------|
| Action Update Existing Users  Select a file to be uploaded                        |
| Please attach only csv files that adhere to the layout specified by the template. |
| Choose File Edited Exporve_Users.csv                                              |
| Upload                                                                            |

The table below describes the columns, required fields, and accepted values in the upload file:

| Field Name | Description                                                                                                    | Accepted Values                                                                                                    |
|------------|----------------------------------------------------------------------------------------------------|----------------------------------------------------------------------------------------------------|
| Username*  | User's username for logging into the portal.                                                                                                   | Up to 35 alpha-numeric characters.                                                                                                    |
| Fname*     | User's first name.                                                                                                    | Up to 25 characters.                                                                                                    |
| Lname*     | User's last name.                                                                                                    | Up to 25 characters.                                                                                                    |
| Email*     | User's email address.                                                                                                    | Any standard email address.                                                                                                    |
| Role*      | User's role.                                                                                                    | One of the following:<br>DTC — District Coordinator<br>BTC — Building Coordinator<br>ITC — IT Coordinator (Assessment<br>Technology Coordinator)<br>DDC — Deputy District Coordinator<br>BU — Building User<br>RA — Reports Access Only<br>The abbreviated role will be used in the CSV<br>file.<br>For example:<br>BTC will be the accepted value in the CSV file<br>for adding a Building Coordinator.                                                                                                    |
| Org*       | County/District Code associated with the district-<br>level user.<br>County/District and School Code associated with<br>the school level user. | District Coordinator, IT Coordinator (District),<br>Deputy District Coordinator         Org = Combined County and District excluding<br>spaces or hyphens.         For example:         If County Code = 62 and         District Code = C017         then         Org = 62C017         Building Coordinator, IT Coordinator (Building),<br>Building User         Org = Combined County and District Code<br>hyphen School Code.         For example:         If County Code = 62 and         District Code = C017 and         School Code = 705 then         Org = 62C017-705         If a user belongs to multiple organizations, a<br>pipe will be used to separate organizations.         For example:         If a user belongs to school code 705 and 706<br>in district 0017 then |

#### Import Users Data Definitions Table

| Program | Programs available for the user. | Blank<br>1030 = OSTP Operational<br>1025 = OSTP Practice<br>1031 = CCRA Grade 11 Operational<br>1029 = CCRA Grade 11 Practice<br>If a user needs access to multiple programs, a<br>pipe will be used to experient experience |
|---------|----------------------------------|----------------------------------------------------------------------------------------------------|
|         |                                  | pipe will be used to separate organizations.<br>If a user needs access to both OSTP<br>Operational and OSTP Practice then<br>Program = 1030/1025                                                                             |
| Phone   | User's phone number.             | Phone number in xxx-xxxx format.                                                                                                    |
| Fax     | User's fax number.               | Fax number in xxx-xxx format.                                                                                                    |
| Address | User's address.                  | Up to 200 characters.                                                                                                    |

#### **\*Required Field**

*Note*: Leaving the program column blank will give the user access to all programs by default. Include data in this column when a user should have access to only **OSTP** or **CCRA**.

County and District codes are available on the Oklahoma State Department of Education's website located here.

#### **Resolving Import User Errors**

If there are errors in the user upload file, you will be notified after the upload file has been processed. A summary of the results of the upload will be shown on the Upload Users page and a downloadable file detailing the errors will be made available.

|                                                                  | in a             | ittached file. |  |
|------------------------------------------------------------------|------------------|----------------|--|
| Action [Add New Users *                                          |                  |                |  |
| Select a file to be uploaded                                     |                  |                |  |
| Countrad Template                                                |                  |                |  |
| Please attach only csv files that adhere to the layout template. | specified by the |                |  |
| Choose File New Users.csv                                        |                  |                |  |
|                                                                  |                  |                |  |
|                                                                  |                  |                |  |
| stal number of records present in the uploaded file:             |                  |                |  |
| Number of Records Rejected:                                      | 2                |                |  |
| Number of Records Processed;                                     | ( <b>1</b> )     |                |  |
| Number of Users Created:                                         | 4                |                |  |
|                                                                  |                  |                |  |

Pop-up notification messages are provided in the table below along with results of the file upload and next steps to resolve any errors.

#### **Import Users Pop-Up Messages**

| Pop-Up Message                                                                                                    | Result                      | Next Steps                                                                                                    |
|----------------------------------------------------------------------------------------------------|-----------------------------|----------------------------------------------------------------------------------------------------|
| The uploaded file has been processed<br>and {successCount} user(s) have been<br>successfully uploaded.                                                       | Success                     | No action needed. File was processed without errors.                                                                                                    |
| The uploaded file has been processed<br>with errors, but {successCount} user(s)<br>have been successfully uploaded. Errors<br>are detailed in attached file. | Some errors                 | Click on the Error file to download.<br>Open the file to view the fields for<br>which there are errors.                                                                                                   |
| No users have been uploaded. Errors are detailed in attached file.                                                                                           | Only errors                 | Click on the Error file to download.<br>Open the file to view the fields for<br>which there are errors.                                                                                                   |
| The uploaded file is not in the expected<br>.CSV format. Please update the file and<br>try again.                                                            | File is not in .CSV format. | Open your original Users file. Click<br><b>Save As</b> , select a file location, click<br>on <b>Save as type</b> : drop-down menu,<br>select . <b>CSV (Comma delimited)</b> ,<br>then click <b>Save</b> . |

Click Download record with errors to download a file that contains details about errors in the uploaded file.

| Total number of records present in the uploaded file: | 4 |
|-------------------------------------------------------|---|
| Number of Records Rejected:                           | 3 |
| Number of Records Processed:                          | 1 |
| Number of Users Created:                              | 1 |
| Number of Users Updated:                              | 0 |
| Download records with errors.                         |   |

#### Sample error file:

|   | A              | В       | С               | D                    | E    | F                     | G                   | н              |     |                  | к                              |
|---|----------------|---------|-----------------|----------------------|------|-----------------------|---------------------|----------------|-----|------------------|--------------------------------|
| 1 | Username       | Fname   | Lname           | Email                | Role | Org                   | Program             | Phone          | Fax | Address          | Notes                          |
| 2 | DemoBlgdCoord  | Demo    | BldgCoordinator | support@emetric.net  | BTC  | 00-991999-301         | 1030 1031 1025 1029 |                |     |                  | User exists with same username |
|   | CyberFallsBTC  | Demo    | BTC             | demo@emetric.net     | BTC  | 00-771777-001         | 1030 1031 1025 1029 |                |     |                  | User exists with same username |
| 4 | SupportSch_BTC | Support | BTC             | BTC@emetric.net      | BTC  | 00-881888-006         | 1030 1031 1025 1029 | (877) 829-7769 |     | 211 NE Loop 1604 | User exists with same username |
| 5 | demo-btc       | Demo    | BTC             | demo-btc@emetric.net | BTC  | 55Z014-970 55Z014-986 | 1030 1031 1025 1029 |                |     |                  | Invalid organization number.   |
| 6 |                |         |                 |                      |      |                       |                     |                |     |                  |                                |

The Error File can contain one or more of the errors shown in the table below:

E.

#### **Import Users Data Errors**

| Notes Field in Error File                          | How to Resolve the Error                                                                                                    |
|----------------------------------------------------|----------------------------------------------------------------------------------------------------|
| User exists with same username                     | Modify the username.                                                                                                    |
| Username must be 4-50 alpha-<br>numeric characters | Modify the username to contain at least 4 characters, not more than 50 characters, and include a mix of letters and numbers in the username. |
| First name must be 1-25 characters long            | Modify the first name to contain at least 1 character and not more than 25 characters.                                                       |
| Last names must be 2-25<br>characters long         | Modify the last name to contain at least 2 characters and not more than 25 characters.                                                       |
| Invalid role                                       | Add a valid role abbreviation.                                                                                                    |
| Invalid organization and role pairing              | If the user is a BTC, verify that the district number and building number are provided in the Org field.                                     |
| Invalid organization number                        | Verify the organization number is correct. If you are creating a DDC or ATC that covers the district, verify the district number is correct. |
| Invalid/Not allowed program ID                     | Update the program ID to be a valid number. See the table above for valid program codes.                                                     |

Correct the invalid fields in the User Upload file. Then, save the updated file and repeat the steps above to import the file.

Contact the Cognia Service Desk for assistance with errors that you are unable to resolve.

# Administration

To access the Administration section of the OSTP Data Portal, click the **Administration** icon on the OSTP Data Portal homepage. Within Administration, test coordinators can complete the following tasks:

- download the OSTP Kiosk and completing site set-up
- adding students
- transferring students
- assigning test accommodations to students
- organizing students into classes for testing
- scheduling tests
- accessing students' test log-in information
- monitoring student testing progress
- track and manage additional materials orders

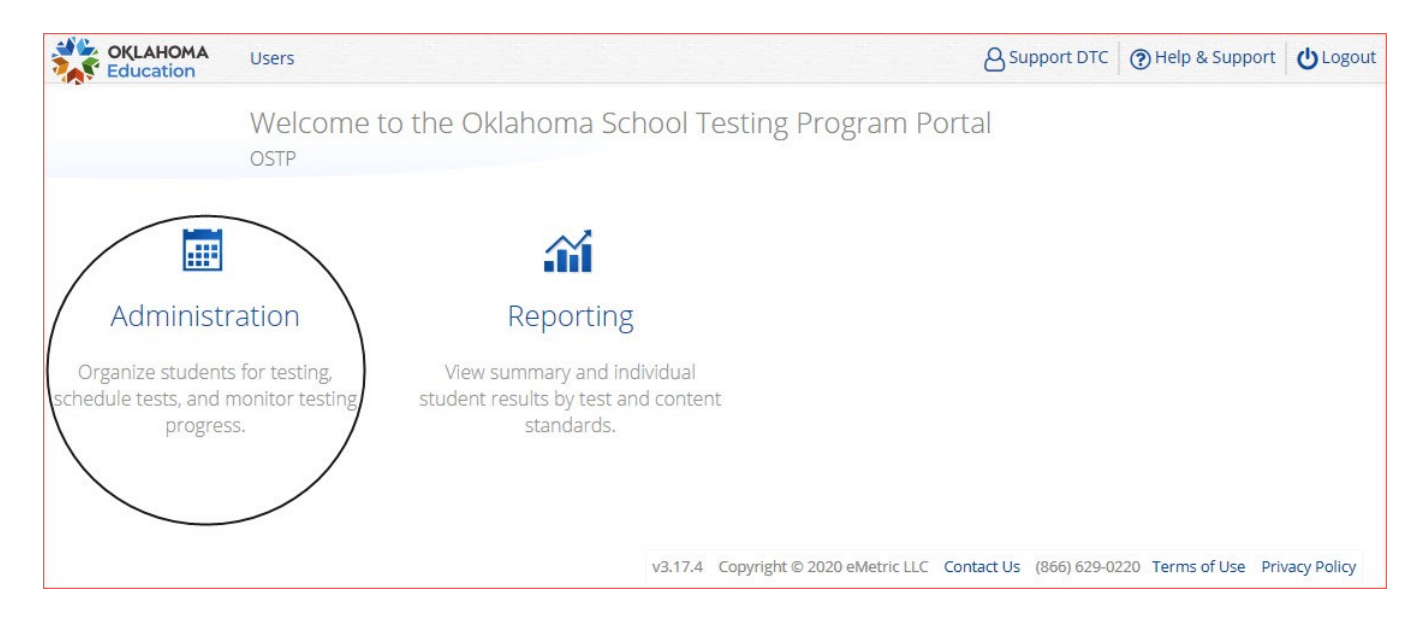

The features and sections that are available on the Administration homepage are listed below and the screenshot that follows indicates the location of the feature or section on the page.

- 1. To return to the Portal home page, click the **Oklahoma SDE logo** in the top-left corner of any page.
- 2. To return to the Administration home page, click Home from any page in the Administration component.
- 3. To review a summary of completed Site Readiness tests and certify your site as ready for student testing, click <u>Site Readiness</u>.
- 4. To add and edit student information, accommodations, and enroll or unenroll students from the building, click <u>Students</u>.
- 5. To view, request, and approve enrollment transfers for students located outside of your district, click Enrollment Transfer.
- 6. To view, add, and edit classes, click Classes.
- 7. To view and schedule tests, delete scheduled tests, and print student logins, click Test Scheduling.
- 8. To order additional testing materials, click Materials Management.
- 9. To view district and building-level testing status, click Dashboard.
- To download and install the OSTP Kiosk, click on Student Kiosk for Windows, Student Kiosk for Mac, or Student Kiosk for Linux. For more information on installing the OSTP Kiosk, see the <u>OSTP Kiosk</u> <u>Installation Guide</u>.
- 11. To view the **Proctor Password** for buildings in your organization, select the building from the organization drop-down menu. A new proctor password will be generated nightly for each school during the administration window.
- **12.** To view the **Site Readiness Login** information for your organization, select the building from the organization drop-down menu.

|               | OKLAHOMA<br>Education                                             | Home                                       | Site Readiness                                                          | Students                                           | Enrollment Transfer                                                                 | Classes                                 | Test Scheduling                                   | Materials Management                                               | Dashboard                         |
|---------------|-------------------------------------------------------------------|--------------------------------------------|-------------------------------------------------------------------------|----------------------------------------------------|-------------------------------------------------------------------------------------|-----------------------------------------|---------------------------------------------------|--------------------------------------------------------------------|-----------------------------------|
|               | Home                                                              | 9                                          | •                                                                       | v                                                  | U                                                                                   | v                                       | U                                                 | •                                                                  | •                                 |
| W<br>cc<br>be | /elcome to the A<br>onfigurations at<br>elow.<br>pps for iPads an | dministratio<br>your facility<br>d Chromeb | on module for OSTP (<br>, you or your Assessr<br>ooks will need to be ( | Grades 3-8 and<br>nent Technolog<br>downloaded fro | CCRA Grade 11. This site<br>gy Coordinator need to do<br>om the appropriate app sto | provides acces<br>wnload and in<br>ore. | is to student informat<br>stall the appropriate s | ion and test session details. E<br>tudent kiosk utilizing the link | lased on device<br>s in the table |
| w             | lindows                                                           | Student H                                  | Kiosk for Windows                                                       |                                                    |                                                                                     |                                         |                                                   |                                                                    |                                   |
| N             | Лас                                                               | Student H                                  | Gosk for Mac                                                            |                                                    |                                                                                     |                                         |                                                   |                                                                    |                                   |
| L             | inux                                                              | Student H                                  | Kiosk for Linux                                                         |                                                    |                                                                                     |                                         |                                                   |                                                                    |                                   |
| lf            | you need assist                                                   | ance utilizin                              | ng this site, please cor                                                | ntact Cognia su                                    | pport at oktechsupport@c                                                            | cognia.org or t                         | by calling toll-free 866-                         | 629-0220.                                                          |                                   |
| Pi            | roctor passwor                                                    | d for Cybe                                 | r Sch1-001 (Cyber Dist                                                  | rict)                                              | *                                                                                   |                                         |                                                   |                                                                    |                                   |
| jc            | 7d6e8e                                                            |                                            |                                                                         |                                                    |                                                                                     |                                         |                                                   |                                                                    |                                   |
| Si            | ite Readiness lo                                                  | ogin for Cy                                | /ber Sch1-001 (Cyber D                                                  | istrict)                                           | <b>*</b>                                                                            |                                         |                                                   |                                                                    |                                   |
|               | sername: WSR-0                                                    | 0-991999-30                                | 01                                                                      |                                                    |                                                                                     |                                         |                                                   |                                                                    |                                   |

# Site Readiness and Site Certification

The OSTP Data Portal includes a site Readiness tool for buildings and districts to assess their readiness for online testing via the OSTP Kiosk and to identify any potential technology-related issues before testing begins to ensure a smooth testing experience. The Site Readiness tool is used to verify that testing devices meet the minimum requirements and have been properly configured.

The Site Readiness tool includes the System Set-Up Test and the Student Interface Test.

- The System Set-Up Test tests bandwidth, connectivity, screen resolution, and the text-to-speech function.
- The **Student Interface Test** provides sample test questions to determine whether the device is capable of correctly displaying and navigating test content in the OSTP Kiosk. The Student Interface Test also allows assessment technology coordinators to test the student tools, including the Line Reader, Answer Eliminator, Text Highlighter, and Notepad, to confirm they are functioning properly.

To administer the Site Readiness Test, the ATC, DTC, DDC, or BTC launches the OSTP Kiosk on each device configuration (i.e., device type and operating system) being used for testing at that site and uses the Site Readiness login for the assigned building to run the test. Then, the assessment technology coordinator certifies the site (building) in the OSTP Data Portal to indicate to the building and district test coordinators that the site's technology is ready for testing.

Step-by-step instructions for conducting Site Readiness on the OSTP for Chrome app, iTester app, and OSTP Kiosk can be found in the <u>OSTP Kiosk Installation Guide</u>.

#### **Viewing Site Readiness and Site Certification**

District test coordinators and building test coordinators can view the results of Site Readiness testing on the Site Readiness page in the OSTP Data Portal. To view Site Readiness testing results and Site Certification, follow the steps below:

- 1. Log in to the OSTP Data Portal with your username and password.
- 2. Click Administration.
- 3. Click Site Readiness on the top menu bar.

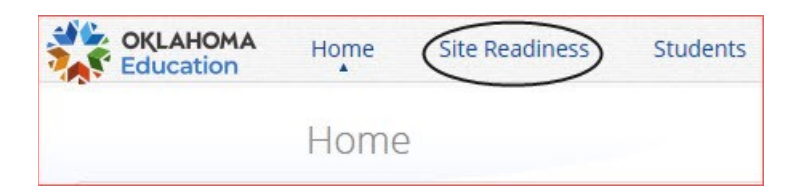

4. On the Site Readiness Page, select your district or building. The table will update to show the number of devices at each building that have been tested, when the building was certified, and who certified it. This certification indicates to the district or building test coordinator that the assessment technology coordinator has tested the devices at the building and ensured they are operating as expected and meet the technology requirements.

| Si                              | te Readiness in Cyber City Sch1-001 |                      |                |              |
|---------------------------------|-------------------------------------|----------------------|----------------|--------------|
| Cyber City Sch1-00              | 1 (Cyber City)                      |                      |                |              |
| School 🔍                        | Number of Devices Tested 🔍          | Date and Time 🔍      | Certified By 🔍 |              |
| Cyber City Sch1-001             | 10                                  | 03/29/20252:44:18 PM | support-dtc    | View Details |
| *Date and time is in Central St | Showing 1 - 1 of 1<br>andard Time.  |                      |                |              |

5. To view a list of the devices that were tested at the building using the Site Readiness tool click View Details.

| Site Readiness Details                                                                                                    |                        |               |                       |
|----------------------------------------------------------------------------------------------------|------------------------|---------------|-----------------------|
| Cyber City Sch1-001 (Cyber City) *                                                                                                    |                        |               |                       |
| Device Name 🔍                                                                                                    | os 🔍                   | Screen Size 🔍 | Date and Time 🔍       |
| EMETRIC-289                                                                                                    | window                 | 1920x1009     | 3/11/2025 7:16:40 AM  |
| Mozilla/5.0 (X11; CrOS x86_64 14541.0.0) AppleWebKit/537.36 (KHTML, like Gecko) Chrome/114.0.0.0 Safari/537.36 (Tester_ChromeKioskWebView chromestorageenabled | Chrome OS:114.0.0.0 -1 | 1366x768      | 3/11/2025 10:45:11 AM |
| Mozilla/5.0 (X11; CrOS x86_64 14541.0.0) AppleWebKit/537.36 (KHTML, like Gecko) Chrome/121.0.0.0 Safari/537.36 (Tester_ChromeKioskWebView chromestorageenabled | Chrome OS:121.0.0.0 -1 | 1366x768      | 3/14/2025 11:00:35 AM |
| Mozilla/5.0 (X11; CrOS x86_64 14541.0.0) AppleWebKit/537.36 (KHTML, like Gecko) Chrome/122.0.0.0 Safari/537.36 (Tester_ChromeKioskWebView chromestorageenabled | Chrome OS:122.0.0.0 -1 | 1366x768      | 3/14/2025 11:04:04 AM |
| Showing 1 - 4 of 4                                                                                                    |                        |               |                       |
| Site Certification                                                                                                    |                        |               |                       |
| Site certified for testing on 3/29/2025 2:44:18 PM by support-dtc.                                                                                             |                        |               |                       |
| *Date and time is in Central Standard Time.                                                                                                    |                        |               |                       |
| « Back                                                                                                    |                        |               |                       |

# Students

The **Students** page is used to manually add students, edit student information and accommodations, and view student information. Click **Students** from the top menu bar of the Administration homepage to access the Students page.

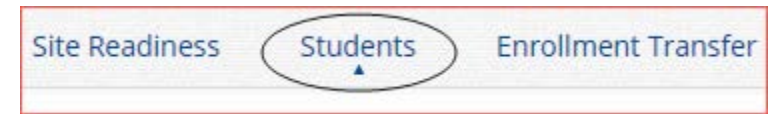

Below are descriptions of the features that are available on the Students page and the screenshot that follows indicates the feature location on the Students page.

- 1. Filter the Students table by selecting an organization from the Organization drop-down menu.
- 2. Filter the Students table by selecting a subject from the Choose A Content Area drop-down menu.
- 3. To add a new student, click Add Student. DTCs and DDCs will have the ability to add students.
- 4. To upload student accommodations, click Upload Accommodations.
- 5. DTCs and DDCs can search for students in their district by State Student ID Number, First Name, or Last Name using the **Student Search** button.
- 6. Click **Exports** to Export Accommodations or Export Roster for the selected organization. A .CSV file listing all students at the selected building will be downloaded to your computer.
- 7. Sort columns by clicking on a column heading. To locate a student, click the search icon a next to the column heading and type the desired search criteria.
- 8. Click View Classes to view a student's classes. A pop-up box will display a list of the assigned classes.
- 9. Click View Test Sessions to view a student's scheduled tests. A pop-up box will display a list of the scheduled tests.
- 10. Click Enrollment Info to view the student's enrollment information.
- 11. To edit a student's profile click **Edit** in the student's row. The Student Information tab will be displayed. Make your changes to the student's demographic information.

|                | Students in                   | Cyber City Sch   | 2-002                     |         |              |                     |                 |           |
|----------------|-------------------------------|------------------|---------------------------|---------|--------------|---------------------|-----------------|-----------|
| 1 Cyb<br>2 Cho | eer City Sch2-002 (Cyber City | )                | ¥                         |         | Add Student  | 4<br>Upload Accommo | dations Studen  | nt Search |
| Last Name (    | C TFirst Name C               | Middle Initial 🔍 | State Student ID Number 🔍 | Grade 🔍 | 8            | 9                   | 6<br>10         | Exports   |
| Davis          | Kim                           |                  | 000000005                 | 08      | View Classes | View Test Sessions  | Enrollment Info | Edit      |
| Gates          | William                       |                  | 000000003                 | 08      | View Classes | View Test Sessions  | Enrollment Info | Edit      |
| Jackson        | Michael                       |                  | 000000004                 | 08      | View Classes | View Test Sessions  | Enrollment Info | Edit      |
| Smith          | Jane                          |                  | 000000002                 | 08      | View Classes | View Test Sessions  | Enrollment Info | Edit      |
| Thomas         | Mike                          |                  | 000000001                 | 08      | View Classes | View Test Sessions  | Enrollment Info | Edit      |
|                |                               | Showing 1        | 1 - 5 of 5                |         |              |                     |                 |           |

### Add a New Student

To add a new student, select the building from the **Organization** drop-down menu then click the **Add Student** button. The **Student Information** tab will be displayed. DTCs and DDCs will have the ability to add students.

| Students in Cyber City Sch1-001  |                                                  |
|----------------------------------|--------------------------------------------------|
| Cyber City Sch1-001 (Cyber City) | Add Student Upload Accommodations Student Search |
|                                  | Exports •                                        |

Fill in the student's demographic information. Fields with a red asterisk are required. Take care when filling in the **State ID Number, Last Name, First Name**, **Grade,** and **Date of Birth**. Once the form is saved, you cannot change your entries.

If the student ID is changed while testing, the new ID is substituted for the old ID, and the old password will work with the new ID. If you enter a student ID incorrectly, call the Cognia Service desk at (866) 629-0220 for assistance.

Click **Save** to add the new student or **Cancel** to discard your entry.

| Ad                     | d a new student to | o Cyber Ci | ty Sch1 |
|------------------------|--------------------|------------|---------|
|                        |                    |            |         |
| Student Information    | Accommodations     | Classes    |         |
| Required Information   | :                  |            |         |
| State Student ID Num   | ıber: *            |            |         |
| Last Name: *           |                    |            |         |
| First Name: *          |                    |            |         |
| Middle Initial:        |                    |            |         |
| Grade: *               | Choose a value     | 2          | •       |
| Date of Birth: *       |                    |            |         |
| IEP: *                 | not IEP            | ×          | •       |
| 504: *                 | not 504            | ×          | •       |
| EL (English Learners): | * not EL           | ×          | •       |
| Local Student ID Num   | iber:              |            |         |
| Save                   |                    |            |         |

### **Edit A Student**

To edit a student's demographic information, follow the steps below:

- 1. Log in to the OSTP Data Portal with your username and password.
- 2. On the OSTP Data Portal homepage, click Administration.
- 3. Click Students from the top menu bar.
- 4. Locate the student in the students table and click **Edit** in the row for the student.

| View Classes View Test Sessions Enrollment Info Edit |
|------------------------------------------------------|
|------------------------------------------------------|

- The student information tab will be displayed. Make your changes to the student's demographic information. You cannot make changes to fields that are dimmed and unavailable: State Student ID Number, Last Name, First Name, Middle Initial, Grade, and Date of Birth.
- 6. Once edits have been completed click Save.

| Edit Demo Student's information |                        |  |  |  |
|---------------------------------|------------------------|--|--|--|
|                                 |                        |  |  |  |
| Student Information             | Accommodations Classes |  |  |  |
| State Student ID Numb           | ber: * 5555550000      |  |  |  |
| Last Name: *                    | Student                |  |  |  |
| First Name: *                   | Demo                   |  |  |  |
| Middle Initial:                 |                        |  |  |  |
| Grade: *                        | 05 * *                 |  |  |  |
| Date of Birth: *                | 12/12/2013             |  |  |  |
| IEP: *                          | not IEP 🔻              |  |  |  |
| 504: *                          | not 504 🔻              |  |  |  |
| EL (English Learners): *        | not EL 🔻               |  |  |  |
| Local Student ID Numb           | ber:                   |  |  |  |
| Save Cancel                     |                        |  |  |  |

## **Adding Accommodations**

There are two types of accommodations, embedded accommodations within the kiosk and accommodations that are delivered locally for IEP, 504 Plan, or ELAP. *Embedded accommodations* include all accommodations that are available/embedded in the platform. If a student has an accommodation indicated on their IEP, 504, or ELAP, that is not embedded, you must also select *with accommodations (IEP, 504, or EL)* from the delivered locally section for the students to be reported as being tested with the accommodations indicated in the IEP, 504 plan, or ELAP. All accommodations may be added to the **Accommodations** tab. Accommodations **MUST be set before a test is scheduled**.

To add accommodations, follow the steps below:

- 1. Log in to the OSTP Data Portal with your username and password.
- 2. On the OSTP Data Portal homepage, click Administration.
- 3. Click Students from the top menu bar.
- 4. Locate the student in the students table by clicking the search icon ( ) next to the column heading and type the desired search criteria and then click **Edit** in the row for the student.

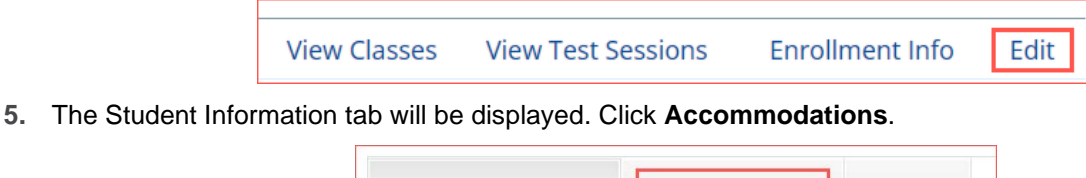

| Student Information | Accommodations | Classes |
|---------------------|----------------|---------|
|                     |                |         |

6. Check the box next to the accessibility feature or accommodation.

| Embedded A                       | Accommodatio           | ns                               | Delivered Locally<br>Accommodations for IEP<br>□ IEP with Accommodations ELA (Grades 3-8) ⊙                                          |
|----------------------------------|------------------------|----------------------------------|----------------------------------------------------------------------------------------------------|
| General Maskin                   | g 🛈                    |                                  | <ul> <li>IEP with Accommodations Mathematics (Grades 3-8)</li> <li>IEP with Accommodations Science (Grades 5 &amp; 8: 11)</li> </ul> |
| Turn off all Univ Text-to-Speech | versal Tools 🛈         |                                  | □ IEP with Accommodations US History (Grade 11) ①                                                                                    |
| Text-to-Speech                   | NS1 ELA Gr. 3-8 Multip | e-choice (State approval is requ | Accommodations for 504<br>ired) ①                                                                                                    |
| Text-to-Speech                   | ELA Writing Grade 5 &  | 8 🛈                              | □ 504 with Accommodations Mathematics (Grades 3-8)                                                                                   |
| Text-to-Speech                   | Science 🛈              |                                  | □ 504 with Accommodations Science (Grades 5 & 8; 11)                                                                                 |
| Text-to-Speech                   | US History 🛈           |                                  | $\Box$ 504 with Accommodations US History (Grade 11) $\odot$                                                                         |
| Spanish Text-to                  | -Speech Mathematics    | D                                | Accommodations for EL                                                                                                    |
| Spanish Text-to-                 | -Speech Science 🛈      |                                  | EL with Accommodations Mathematics (Grades 3-8)                                                                                      |
| □ Spanish Text-to                | -Speech US History 🛈   |                                  | EL with Accommodations Science (Grades 5 & 8; 11)                                                                                    |
| Allow Accessibil                 | lity Mode Testing 🛈    |                                  | $\Box$ EL with Accommodations US History (Grade 11) $\odot$                                                                          |

Calculators are available within the testing interface for select assessments in accordance with the <u>OSTP &</u> <u>CCRA Calculator Policy</u>.

Guideline, Answer Masking (for multiple choice only), and Sketch & Text Highlight tools are not assigned accommodations; they are available to all students for online testing. To remove these tools for the student, for example, if the student is easily distracted, click **Turn off all Universal Tools**.

The Allow Accessibility Mode Testing accommodations will allow students to use third-party assistive technology software when testing with a **Windows** kiosk. Owing to iTester's secure kiosk feature and variability among assistive technologies, some assistive technologies may not be compatible with iTester, even with the "Allow Accessibility Mode Testing" accommodation activated. It is imperative that test coordinators utilize the practice test to ensure assistive technologies required by the student will work with iTester and that they provide the student an opportunity to familiarize themselves with the assistive technology as it is used within the iTester kiosk prior to the student beginning the operational test. If a test coordinator identifies an assistive technology that is not compatible with iTester, it is incumbent upon the test coordinator to identify an alternative device or test delivery method.

## **Upload Accommodations**

Users may upload accommodations for multiple students using the Upload Accommodations feature within the Students tab.

| Students in Cyber City Sch1-001  |                                   |                |
|----------------------------------|-----------------------------------|----------------|
| Cyber City Sch1-001 (Cyber City) | Add Student Upload Accommodations | Student Search |
|                                  |                                   | Exports        |

The accommodations upload will be available throughout the day until the operational testing window opens. Beginning April 1, 2025, through April 15, 2025, the accommodations upload feature will be available between the hours of 2:00 PM to 7:00 AM CST. After April 15, 2025, you will be able to upload accommodations between the hours of 7:00 PM to 7:00 AM CST Monday through Friday. Accommodations that need to be edited during the testing window must be completed manually.

Click the **Download Template** link to download the template needed to upload accommodations.

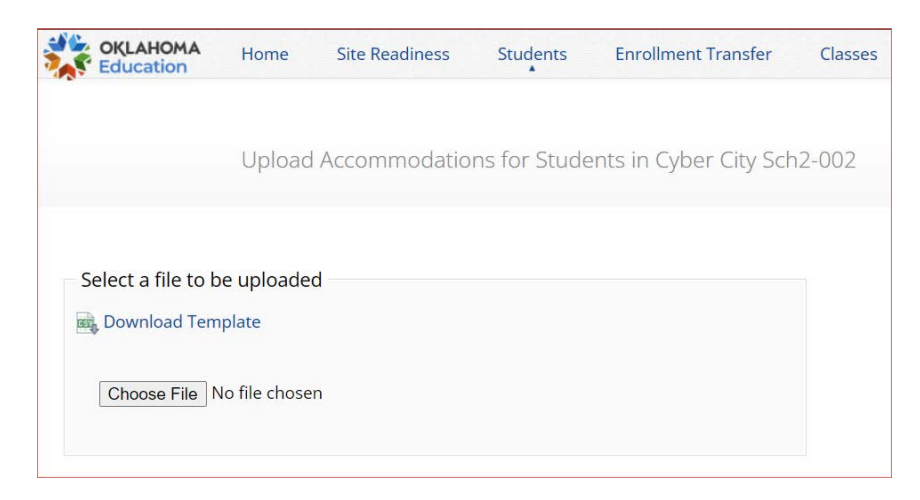

The Accommodations Upload template will contain one column for the student ID number followed by a column for each accommodation. You can upload a maximum of 1000 records per accommodations file.

|    | А                       | В           | С              | D               | E                            |                            | G                                                                           |
|----|-------------------------|-------------|----------------|-----------------|------------------------------|----------------------------|-----------------------------------------------------------------------------|
|    | State Student ID Number | Screen Zoom | Color Contrast | General Masking | Turn off all Universal Tools | Text-to-Speech Mathematics | Text-to-Speech NS1 ELA Gr. 3-8 Multiple-choice (State approval is required) |
|    |                         |             |                |                 |                              |                            | <                                                                           |
|    |                         |             |                |                 |                              |                            |                                                                             |
|    |                         |             |                |                 |                              |                            |                                                                             |
|    |                         |             |                |                 |                              |                            |                                                                             |
|    |                         |             |                |                 |                              |                            |                                                                             |
|    |                         |             |                |                 |                              |                            |                                                                             |
|    |                         |             |                |                 |                              |                            | 1                                                                           |
|    |                         |             |                |                 |                              |                            |                                                                             |
| 10 |                         |             |                |                 |                              |                            | /                                                                           |

Below is a table that contains fields, an explanation of the fields, and accepted values for the Accommodations Upload.

#### **Accommodations Upload Data Definitions Table**

| Field Name                   | Description                                | Accepted Values                                                                      |
|------------------------------|--------------------------------------------|--------------------------------------------------------------------------------------|
| State Student ID Number*     | Student's state identification number.     | Up to 10 digits                                                                      |
| Screen Zoom                  | Screen Zoom accommodation                  | 0—Remove accommodation<br>1—Add accommodation<br>Blank—No change in<br>accommodation |
| Color Contrast               | Color Contrast<br>accommodation            | 0—Remove accommodation<br>1—Add accommodation<br>Blank—No change in<br>accommodation |
| General Masking              | General Masking<br>accommodation           | 0—Remove accommodation<br>1—Add accommodation<br>Blank—No change in<br>accommodation |
| Turn off All Universal Tools | Turn off All Universal Tools accommodation | 0—Remove accommodation<br>1—Add accommodation<br>Blank—No change in<br>accommodation |
| Text-to-Speech Mathematics   | Text-to-Speech Mathematics accommodation   | 0—Remove accommodation<br>1—Add accommodation                                        |

| Field Name                                                                     | Description                                                            | Accepted Values                                                                      |
|--------------------------------------------------------------------------------|------------------------------------------------------------------------|--------------------------------------------------------------------------------------|
|                                                                                |                                                                        | Blank—No change in<br>accommodation                                                  |
| Text-to-Speech NS1 ELA Gr. 3-8 Multiple<br>Choice (State approval is required) | Text-to-Speech ELA Gr. 3-8<br>Multiple Choice<br>accommodation         | 0—Remove accommodation<br>1—Add accommodation<br>Blank—No change in<br>accommodation |
| Text-to-Speech ELA Writing Grade 5 & 8                                         | Text-to-Speech ELA Writing<br>Grade 5 & 8 accommodation                | 0—Remove accommodation<br>1—Add accommodation<br>Blank—No change in<br>accommodation |
| Text-to-Speech Science                                                         | Text-to-Speech Science<br>accommodation                                | 0—Remove accommodation<br>1—Add accommodation<br>Blank—No change in<br>accommodation |
| Text-to-Speech US History                                                      | Text-to-Speech US History accommodation                                | 0—Remove accommodation<br>1—Add accommodation<br>Blank—No change in<br>accommodation |
| Spanish Text-to-Speech Mathematics                                             | Spanish Text-to-Speech<br>Mathematics accommodation                    | 0—Remove accommodation<br>1—Add accommodation<br>Blank—No change in<br>accommodation |
| Spanish Text-to-Speech Science                                                 | Spanish Text-to-Speech<br>Science accommodation                        | 0—Remove accommodation<br>1—Add accommodation<br>Blank—No change in<br>accommodation |
| Spanish Text-to-Speech US History                                              | Spanish Text-to-Speech US<br>History accommodation                     | 0—Remove accommodation<br>1—Add accommodation<br>Blank—No change in<br>accommodation |
| Allow Accessibility Mode Testing                                               | Allow Accessibility Mode<br>Testing Accommodation                      | 0—Remove accommodation<br>1—Add accommodation<br>Blank—No change in<br>accommodation |
| IEP with Accommodations ELA (Grades 3-<br>8)                                   | IEP with Accommodations ELA<br>(Grades 3-8) Accommodation              | 0—Remove accommodation<br>1—Add accommodation<br>Blank—No change in<br>accommodation |
| IEP with Accommodations Mathematics<br>(Grades 3-8)                            | IEP with Accommodations<br>Mathematics (Grades 3-8)<br>Accommodation   | 0—Remove accommodation<br>1—Add accommodation<br>Blank—No change in<br>accommodation |
| IEP with Accommodations Science (Grades 5 & 8; 11)                             | IEP with Accommodations<br>Science (Grades 5 & 8; 11)<br>Accommodation | 0—Remove accommodation<br>1—Add accommodation<br>Blank—No change in<br>accommodation |
| IEP with Accommodations US History<br>(Grade 11)                               | IEP with Accommodations US<br>History (Grade 11)<br>Accommodation      | 0—Remove accommodation<br>1—Add accommodation<br>Blank—No change in<br>accommodation |

| Field Name                                          | Description                                                            | Accepted Values                                                                      |
|-----------------------------------------------------|------------------------------------------------------------------------|--------------------------------------------------------------------------------------|
| 504 with Accommodations ELA (Grades 3-<br>8)        | 504 with Accommodations ELA<br>(Grades 3-8) Accommodation              | 0—Remove accommodation<br>1—Add accommodation<br>Blank—No change in<br>accommodation |
| 504 with Accommodations Mathematics<br>(Grades 3-8) | 504 with Accommodations<br>Mathematics (Grades 3-8)<br>Accommodation   | 0—Remove accommodation<br>1—Add accommodation<br>Blank—No change in<br>accommodation |
| 504 with Accommodations Science (Grades 5 & 8; 11)  | 504 with Accommodations<br>Science (Grades 5 & 8; 11)<br>Accommodation | 0—Remove accommodation<br>1—Add accommodation<br>Blank—No change in<br>accommodation |
| 504 with Accommodations US History<br>(Grade 11)    | 504 with Accommodations US<br>History (Grade 11)<br>Accommodation      | 0—Remove accommodation<br>1—Add accommodation<br>Blank—No change in<br>accommodation |
| EL with Accommodations ELA (Grades 3-8)             | EL with Accommodations ELA<br>(Grades 3-8) Accommodation               | 0—Remove accommodation<br>1—Add accommodation<br>Blank—No change in<br>accommodation |
| EL with Accommodations Mathematics<br>(Grades 3-8)  | EL with Accommodations<br>Mathematics (Grades 3-8)<br>Accommodation    | 0—Remove accommodation<br>1—Add accommodation<br>Blank—No change in<br>accommodation |
| EL with Accommodations Science (Grades 5 & 8; 11)   | EL with Accommodations<br>Science (Grades 5 & 8; 11)<br>Accommodation  | 0—Remove accommodation<br>1—Add accommodation<br>Blank—No change in<br>accommodation |
| EL with Accommodations US History (Grade 11)        | EL with Accommodations US<br>History (Grade 11)<br>Accommodation       | 0—Remove accommodation<br>1—Add accommodation<br>Blank—No change in<br>accommodation |

#### \*Required Field.

After uploading the accommodations file, a green confirmation message will pop up with the date and time of the file upload.

| Upload Accommodations fo                                                                  | Successfully uploaded the file Cyber_City_Sch1-<br>001_20241218-T144314.csv to the server at<br>12/18/2024 8:44:49 PM |
|-------------------------------------------------------------------------------------------|----------------------------------------------------------------------------------------------------|
| Select a file to be uploaded                                                              |                                                                                                    |
| Choose File No file chosen                                                                |                                                                                                    |
| Total number of records present in the uploaded file:                                     | 6                                                                                                    |
| Number of records processed successfully:<br>Number of error records present in the file: | 2 4                                                                                                    |

A summary of the file upload will also be provided. The summary will display the number of records that were successfully uploaded and the number of records that were not uploaded due to errors in the file. The following table contains pop-up messages that will appear after an uploaded accommodation file fails the initial validations. If one of the following red error messages appears after clicking **Upload**, the accommodations file will not be uploaded to the portal.

| Pop-Up Message                                                                                                    | Result                                                                                             | Next Steps                                                                                                    |
|----------------------------------------------------------------------------------------------------|----------------------------------------------------------------------------------------------------|----------------------------------------------------------------------------------------------------|
| The uploaded file is not in the expected .CSV format. Please update the file and try again.                                             | The file is not in the required CSV format.                                                        | Open your original Accommodations<br>file. Click Save As, select a file<br>location, click on the Save as type:<br>drop-down menu, select CSV (Comma<br>delimited), and click Save. |
| The uploaded file is empty.                                                                                                    | The file is a CSV file and in the correct format, but no records have been entered into the file.  | Upload a file that contains student records.                                                                                                    |
| The uploaded file is not in the<br>expected format. Please download<br>and use the template provided via<br>the Download Template link. | The CSV file does not match the required template provided by clicking the Download Template link. | Click the Download Template link and<br>save it as a CSV to your device. Enter<br>the student and accommodations data<br>into this template.                                        |
| The uploaded file cannot be<br>processed because the maximum<br>number of records in the file cannot<br>exceed 1000.                    | More than 1000 records are being<br>uploaded at one time which<br>exceeds the system limit.        | Break your accommodations upload<br>file into multiple files, each containing<br>less than or equal to 1000 records.                                                                |

#### Accommodations Upload Pop-Up Messages

#### **Accommodations Upload Error Messages**

Any records that were not successfully uploaded will be assigned an error message in the Type of Error section of the Error file. The records containing errors may be downloaded as a CSV file by clicking the **Download Records** with errors link.

| rrors<br>ype of Error Number of Re |                    |
|------------------------------------|--------------------|
| ype of Error Number of Re          |                    |
|                                    | ecords With Errors |
| mpty Student Id 1                  |                    |
| valid Student Id 1                 |                    |
| uplicate Student Id 1              |                    |
| correct value for accommodations 1 |                    |
| Download records with errors       |                    |

The Error file can contain one or more of the errors shown in the following table:

#### **Accommodations Upload Errors**

| Error File Type of Error             | Result                                                                                                 | Next Steps                                                                                                  |
|--------------------------------------|----------------------------------------------------------------------------------------------------|----------------------------------------------------------------------------------------------------|
| Empty Student ID                     | Student ID field was left blank                                                                        | Add correct Student ID.                                                                                     |
| Invalid Student ID                   | Student ID value does not exist.                                                                       | Correct the student ID in the upload file. Save and upload the updated file.                                |
| Duplicate Student ID                 | Student ID value was listed multiple times                                                             | Remove rows that contain a duplicate student ID.                                                            |
| Incorrect Value for<br>Accommodation | A value other than, 0, 1, or a<br>blank was placed in one or more<br>of the accommodations<br>columns. | Remove or replace the invalid values<br>with values of 0, 1, or blank. Save and<br>upload the updated file. |

The error file will contain two columns: State Student ID, the number associated with the records that are in error, and Type of Error, the error associated with the record.

| А                | В                                                           | С                                                                                                    |
|------------------|-------------------------------------------------------------|----------------------------------------------------------------------------------------------------|
| State Student ID | Type of Error                                               |                                                                                                    |
|                  | Empty Student Id (1)                                        |                                                                                                    |
| 12897893         | Invalid Student Id                                          |                                                                                                    |
| 914139331        | Duplicate Student Id                                        |                                                                                                    |
| 914844410        | Incorrect value for accommodations                          |                                                                                                    |
|                  | A<br>State Student ID<br>12897893<br>914139331<br>914844410 | ABState Student IDType of ErrorEmpty Student Id (1)12897893Invalid Student Id914139331Duplicate Student Id914844410Incorrect value for accommodations |

# Add a Student to an Existing Class

After student information has been entered and accommodations selected, you can add the student directly to an existing class from the **Classes** tab of the Student page. To add the student to an existing class, follow the steps below:

1. On the Students page, click the **Classes** tab.

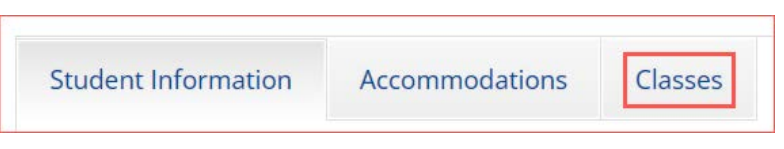

- 2. Select **Course Level** or **Grade Level** from the class drop-down menu, and then select the **Content Area** for the class you want to add the student to. A list of available classes will be displayed.
- 3. Select the class and click **Save** to add the student to the class.

| Student mormation   | Accommodations     | Classes                                      |
|---------------------|--------------------|----------------------------------------------|
|                     | 1 selected class   | s (1 selected grade level class for Science) |
| Grade Level         | * Science          | ×                                            |
| Search:             | ×                  |                                              |
| Example Science-(Gr | rade -08)-(online) |                                              |
|                     | 550 55) (Stimle)   |                                              |
|                     |                    |                                              |
|                     |                    |                                              |
|                     |                    |                                              |
|                     |                    |                                              |
|                     |                    |                                              |
|                     |                    |                                              |
|                     |                    |                                              |
|                     |                    |                                              |

The same student can also be added to additional classes in other content areas at the same time. After highlighting the first class, change the Content Area to select additional classes you would like to add the student to. The confirmation box at the top will let you know how many classes are selected for the student. When all the correct classes have been selected, click Save.

# Enroll a Student in a Different Building

The DTC or DDC will be responsible for enrolling a student in a new building if the student is transferring between buildings within the school district.

To transfer a student's enrollment from one building within your district to another building within your district, follow the steps below:

- 1. Log in to the OSTP Data Portal with your username and password.
- 2. On the OSTP Data Portal homepage, click Administration.
- 3. Click Students from the top menu bar.
- 4. Locate the student in the students table by clicking the search icon a next to the column heading and type the desired search criteria and then click **Enrollment Info** in the row for the student.

| View Classes | Enrollment Info | Edit |
|--------------|-----------------|------|

5. The student enrollment information is shown. The student must first be unenrolled. Click **Unenroll** and then click **Yes** to confirm

|                | Enrollment Inform     | nation for Stu | dent, Demo (555555 | 5555)    |              |                    |      |
|----------------|-----------------------|----------------|--------------------|----------|--------------|--------------------|------|
| District       | School                | Grade          | Enrollment Status  |          |              |                    |      |
| Cyber City     | Cyber City Sch2-002   | 06             | Enrolled           | Unenroll | View Classes | View Test Sessions | Edit |
| Enroll student | in a different school |                |                    |          |              |                    |      |

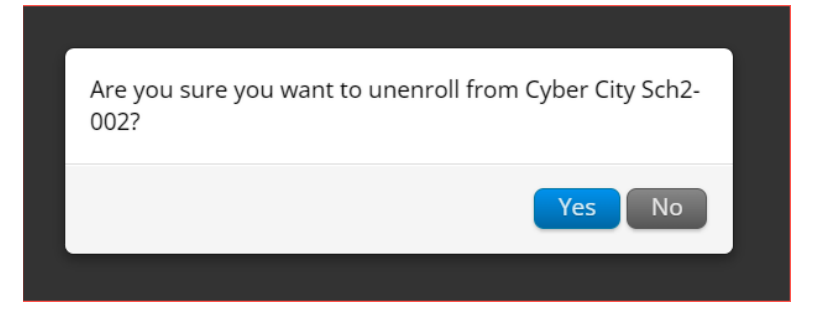

You will receive a green confirmation message indicating the student has been unenrolled.

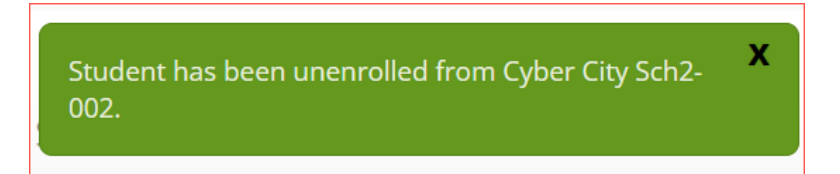

6. Click Enroll student in a different school.

|                     | Enrollment Information for Stude | ent, Demo (5555555555 | j)                |        |
|---------------------|----------------------------------|-----------------------|-------------------|--------|
| District            | School                           | Grade                 | Enrollment Status |        |
| Cyber City          | Cyber City Sch2-002              | 06                    | Not Enrolled      | Enroll |
| Enroll student in a | different school                 |                       |                   |        |

7. Select the building from which you want to use the student's demographic and accommodation information. If more than one building is available, select the building with the most up-to-date information for the student.

| Enroll Student                                                                          | Х    |
|-----------------------------------------------------------------------------------------|------|
| Use demographic and accommodation information from:                                     |      |
| Cyber City Sch2-002                                                                     | •    |
| Select the school in which you want to enroll the student:<br>Student, Demo (555555555) |      |
| Choose Organization(s)                                                                  |      |
| Enroll Student Car                                                                      | ncel |

8. Using the organization drop-down menu, select the building in your district that the student is moving to and then click **Enroll Student**.

| Enroll Student                                                                          | Х |
|-----------------------------------------------------------------------------------------|---|
| Use demographic and accommodation information from:                                     |   |
| Cyber City Sch2-002                                                                     |   |
| Select the school in which you want to enroll the student:<br>Student, Demo (555555555) |   |
| Cyber City Sch3-003 (Cyber City)                                                        |   |
| Enroll Student Cancel                                                                   |   |

**9.** A confirmation message will appear, and you will be redirected to the student information page to verify the student information is correct. Click **Save** to update the student record.

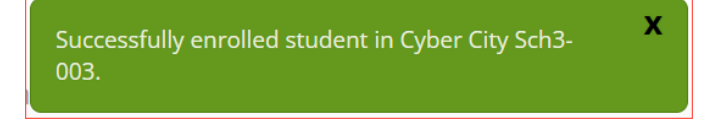

# **Enrollment Transfer**

The **Enrollment Transfer** feature allows users to request enrollment transfers for students transferring between districts. DTCs and DDCs will be able to request and approve student transfers from an organization that is not associated with their user account.

Click **Enrollment Transfer** from the Administration homepage top menu bar to access the Enrollment Transfer page.

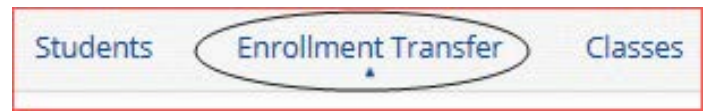

Below are descriptions of the features that are available on the Enrollment Transfer page followed by a screenshot indicating the location of the feature on the page.

- 1. Filter the table by selecting an organization from the Organization drop-down menu
- 2. Filter enrollment transfers by status (Pending, Canceled, Approved, Rejected) using the Status drop-down menu.
- 3. Click the green Request Transfer button to request a new enrollment transfer.
- 4. View enrollment Approvals or Requests using the tabs provided.
- 5. Sort table columns by clicking on a column heading. To locate a student, click the search icon  $\bigcirc$  next to the column heading and type the desired search criteria.
- 6. Click the View Details link to view the detailed enrollment transfer information for the selected student.
- 7. Click the desired button to Approve or Reject pending enrollment transfers.

|              | Enrollment Transfer         |               |                   |                           |                          |                       |                                      |
|--------------|-----------------------------|---------------|-------------------|---------------------------|--------------------------|-----------------------|--------------------------------------|
| () Cyber     | City                        | •)[           | All               | • 2                       |                          |                       | 3 Request Transfer                   |
| Approvals    | Requests 4                  |               |                   |                           |                          |                       |                                      |
| Request ID C | 5 State Student ID Number Q | First Name Q. | Last Name 🔍       | Requesting Organization Q | Assigned Organization Q, | Request Date 🔍        | Status 7                             |
| 17           | 2143909999                  | AllSubjects   | AllAccommodations | Cyber Sch1-001            | Cyber City Sch QA        | 02/18/20253:20:30 PM  | Pendir 6 View Details Approve Reject |
| 16           | 2416333501                  | QAPTZroOne    | Noah              | Cyber Valley Sch1-001     | Cyber City Sch QA        | 04/02/2025 4:35:12 PM | Approved View Details                |
| 14           | 2416333504                  | QAPTZroFor    | Chloe             | Cyber Valley Sch1-001     | Cyber City Sch QA        | 04/02/2025 4:18:03 PM | Approved View Details                |

### **Request an Enrollment Transfer**

To initiate a student transfer request, follow the steps below:

1. On the Enrollment Transfer page, click Request Transfer.

|                 | Enrollment Transfe                | ir'         |   |                  |
|-----------------|-----------------------------------|-------------|---|------------------|
| Cyber [         | District                          | • ] Pending | × | Request Transfer |
| Approvals       | Requests                          |             |   |                  |
| nere is no data | a found for the selected criteria |             |   |                  |

2. Search for the student by State Student ID, Last Name, and date of birth, and then click **Search**. Results will only be returned when all these fields match a student record.

| Request Enrollm                            | ent Transfer           | Х |
|--------------------------------------------|------------------------|---|
| State Student ID Number: *<br>Last Name: * | 2222345678<br>Phillips |   |
| Date of Birth (MM/DD/YYYY): *              | 01/01/2012             |   |
| l                                          | Search                 |   |
|                                            |                        |   |

3. If a matching student is found, the demographic and accommodation information will be transferred from the organization with the most recent record. If the student is not currently enrolled in any organization, the transfer request will require Cognia approval.

Select the building in which you want to transfer the student, and then click **Submit Request.** 

| Request Enrollm                 | nent Transfer                                            | X                 |
|---------------------------------|----------------------------------------------------------|-------------------|
| State Student ID Number: *      | 2222345678                                               |                   |
| Last Name: *                    | Phillips                                                 |                   |
| Date of Birth (MM/DD/YYYY): *   | 01/01/2012                                               |                   |
|                                 | Search                                                   |                   |
|                                 |                                                          |                   |
| Student found. Select organizat | ion information below:                                   |                   |
| Student will be transferred fro | m:                                                       |                   |
| Cyber City Sch1-001             | *                                                        |                   |
| Select the school in which you  | want to transfer the student: Mike Phillips (2222345678) |                   |
| Choose Organization(s)          |                                                          |                   |
| Notes: (Optional)               |                                                          |                   |
|                                 |                                                          |                   |
|                                 | i.                                                       |                   |
|                                 | Subm                                                     | it Request Cancel |

Once a request is submitted, an email will be sent to the DTC/DDC who initiated the request as well as the DTC/DDC from the requested organization. The requests will also appear on the Requests tab of the Enrollment Transfer page.

| Enrollm      | ient Transfer                     |              | Yo                      | ur enrollment transfer request l<br>proval. The enrollment transfer | has been sent for X<br>request ID is 17.        |                                          |                   |                |       |
|--------------|-----------------------------------|--------------|-------------------------|---------------------------------------------------------------------|-------------------------------------------------|------------------------------------------|-------------------|----------------|-------|
| Choose a     | en organization                   |              | • All                   | *.                                                                  |                                                 |                                          | Re                | quest Transfer |       |
| - ADDIOTOID  | nequests                          |              |                         |                                                                     |                                                 |                                          |                   |                |       |
| Request ID 🔍 | State Student ID 🔍                | First Name 🔍 | Last Name 🔍             | Requesting Organization Q                                           | Assigned Organization 🔍                         | Request Date 🔍                           | Status            |                |       |
| request ID 🔍 | State Student ID Q.<br>2222345678 | First Name 🔍 | Last Name 🔍<br>Phillips | Requesting Organization Q                                           | Assigned Organization Q.<br>Cyber City Sch1-001 | Request Date Q.<br>01/18/2025 3:20:30 PM | Status<br>Pending | View Details   | Cance |

**Note:** To cancel a transfer request, click the Cancel button. After the request is canceled, the username of the DTC/DDC who canceled the request will be documented in the Enrollment Transfer details and an email will be sent to the requested DTC/DDC and the DTC/DDC who cancelled the request. Cognia will be notified when the request is made or canceled for an unenrolled student.

### **Approve an Enrollment Transfer Request**

To approve a student transfer request, follow the steps below:

1. A banner will appear in the Administration homepage to notify DTCs and DDCs when there are pending transfer requests that require action. Click the link to go to the Enrollment Transfer page to view the requests.

You have pending enrollment transfer requests. Go to the Enrollment Transfer page to view the requests. 2. Locate the student transfer request in the Approvals tab and select the Approve button in the column on the right.

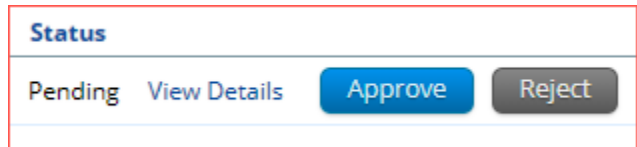

3. A box will appear confirming approval of the enrollment transfer request. Add notes if needed; notes are optional, but they can be used to let the receiving building know if the student has completed any tests. Once complete, select **Confirm**.

**Note**: If the student has already started a test, indicate the test and section the student has started using the notes section in the enrollment transfer. Test sessions **DO NOT** transfer with the student.

| Are you sure you want t              | to approve the enrollment transfer request? | X |
|--------------------------------------|---------------------------------------------|---|
| AllSubjects AllAccommodations (21439 | 009999) will be enrolled in Cyber Sch1-001. |   |
| Notes: (Optional)                    |                                             |   |
|                                      | Confirm Close                               |   |

The status will be updated to Approved and the student will now be enrolled in the new building. The username of the DTC/DDC who approved the request, and the date and time of the approval will be documented in the Enrollment Transfer details. An email will be sent to the DTC/DDC who initiated the request and the DTC/DDC from the requested organization.

| Transfer request details of Mike Phillips (1234566890) | Х     |
|--------------------------------------------------------|-------|
| Request Details:                                       |       |
| Requested By: Demo DTC (Demo_DTC)                      |       |
| Date: 01/02/2025 4:35:12 PM                            |       |
| Response Details:                                      |       |
| Responding User: Demo DTC2 (Demo_DTC2)                 |       |
| Date: 01/02/2025 4:35:19 PM                            |       |
| Notes: complete                                        |       |
|                                                        | Close |

DTCs and DDCs can also reject transfer requests. After a request is rejected, the DTC/DDC will be required to provide a reason for the rejection in the Notes field. The status will be updated to Rejected, the username of the DTC/DDC who rejected the request, and the date and time of the rejection will be documented in the Enrollment Transfer details. An email will be sent to the DTC/DDC who initiated the request and the DTC/DDC who rejected the request.

SDE will be notified when the request is approved or rejected for an unenrolled student and will approve all enrollment transfers for unenrolled students.

# Classes

The **Classes** tab manages the classes, or groups of students, for testing. Click the **Classes** on the top menu bar of the Administration home page to access Classes. Spanish language test takers will need to be in a separate class as they will be scheduled for the Spanish version of the tests.

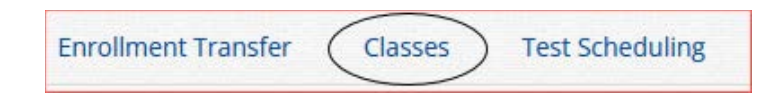

Below are descriptions of the features that are available on the Classes page followed by a screenshot indicating the location of the feature on the Classes page.

- 1. Filter the Classes table by selecting an organization from the Organization drop-down menu.
- 2. Filter the Classes table by selecting a subject from the Subject drop-down menu.
- 3. Select Course Level or Grade Level to determine which type of classes appear in the table.
- 4. Click the green <u>Create Course Level/Grade Level Class</u> to create a new class. The table view will determine which button is shown.
- 5. Click <u>Upload Classes</u> to create multiple classes within one CSV file. The table view will determine which button is shown.
- 6. Sort columns by clicking on a column heading. Click the search icon ( $\bigcirc$ ) next to the column heading and type the desired search criteria.
- 7. To modify an existing class, locate the class in the table and click View, Edit, or Delete.

| ELA Classes in Cyber Sch                        | 2-002     |                       |                 | <b>a b</b>                               |
|-------------------------------------------------|-----------|-----------------------|-----------------|------------------------------------------|
| Cyber Sch2-002 (Cyber District)                 | *) ELA    | Ŧ                     |                 | Create Course Level Class Upload Classes |
| Course Level Grade Level                        |           | Course Q.             | Student Count Q |                                          |
| Demo Class-English Language Arts (ELA)-(online) |           | English Language Arts | 10              | 7 View   Edit   Delete                   |
|                                                 | Showing 1 | 1 of 1                |                 | •                                        |
|                                                 |           |                       |                 |                                          |

### **Create a Class**

Two types of classes can be created, **Course Level** and **Grade Level**. Classes are created by subject and grade. To create a class, follow the steps below:

- 1. On the Classes page, select an organization from the organization drop-down list and a subject from the subject drop-down list.
- 2. Click the Create Course Level or Create Grade Level Class to create a new class. The table view will determine which button is shown.

| Mathematics Classes in                       | Cyber City Sch Supp |                 |                                         |
|----------------------------------------------|---------------------|-----------------|-----------------------------------------|
| Cyber City Sch Supp (Cyber City)             | Mathematics     *   | 0               | Create Grade Level Class Upload Classes |
| Course Level Grade Level                     |                     |                 |                                         |
| Class 🔍                                      | Grade 🔍             | Student Count 🔍 |                                         |
| 3rd Grade Math TTS Only-(Grade -03)-(online) | 03                  | 2               | View   Edit   Delete                    |

- 3. Type the name of the class in the **Class Name** field.
- 4. Select a course or grade from the **Choose a Course** or **Choose a Grade** drop-down list. The type of class selected will determine which list is shown.
- Select or deselect the "Show only students that are not assigned to a class" checkbox to activate or deactivate this filter as needed. When the box is checked, only students that are not assigned to the class are shown as available to add to a class.

To filter the list of available students:

- a. Select a class and grade in the Search for Students drop-down lists.
- **b.** Begin typing a student's State ID, first name, or last name in the **Showing students in:** field and the students' list will dynamically begin to update with the students that match the text entered.
- c. Sort the list of students by last name, first name, or student ID using the Sort By drop-down list.
- d. Add students to the class by selecting one or more students from the list on the left and clicking Add.
- e. Remove students from the class list by selecting one or more students from the list on the right and click **Remove**.
- 6. Click Save to create the class or click Cancel to discard the class.

**Note**: Hold Ctrl and select student names to select multiple students. The maximum class size is 250 students.

| class name.                                                                                                    |                                                                                                    |                     |  |
|----------------------------------------------------------------------------------------------------|----------------------------------------------------------------------------------------------------|---------------------|--|
| Grade:                                                                                                    |                                                                                                    |                     |  |
| Choose a Grade                                                                                                    | v                                                                                                    |                     |  |
| Search for Students                                                                                                    |                                                                                                    |                     |  |
| Grade:                                                                                                    | a Class:                                                                                                    |                     |  |
| Choose a Grade                                                                                                    | Choose a Class                                                                                                    | *                   |  |
|                                                                                                    |                                                                                                    | )                   |  |
|                                                                                                    |                                                                                                    |                     |  |
| howing students in : Cyber C                                                                                                    | ity Sch Supp<br>ent ID Number)                                                                                                    |                     |  |
| howing students in : Cyber C<br>ast Name, First Name (State Stud<br>ort By: Last Name                                                                                                    | ity Sch Supp<br>ent ID Number)                                                                                                    | Students in : 0/250 |  |
| howing students in : Cyber C<br>ast Name, First Name (State Stud<br>ort By: Last Name<br>iight, Student (3999929163)                                                                                                    | ity Sch Supp<br>ent ID Number)                                                                                                    | Students in : 0/250 |  |
| howing students in : Cyber C<br>ast Name, First Name (State Stud<br>ort By: Last Name<br>Eight, Student (3999929163)<br>Eighteen, Student (39999290                                                                                                    | ity Sch Supp<br>ent ID Number)<br>73)                                                                                                    | Students in : 0/250 |  |
| howing students in : Cyber C<br>ast Name, First Name (State Stud<br>ort By: Last Name<br>ight, Student (3999929163)<br>ighteen, Student (39999290<br>ighteen, Student (39999291)                                                                                                    | ity Sch Supp<br>ent ID Number)<br>73)<br>73)                                                                                                | Students in : 0/250 |  |
| howing students in : Cyber C<br>ast Name, First Name (State Stud<br>ort By: Last Name<br>ight, Student (3999929163)<br>ighteen, Student (399992906<br>ighteen, Student (399992906)                                                                                                    | ity Sch Supp<br>ent ID Number)<br>73)<br>73)                                                                                                | Students in : 0/250 |  |
| howing students in : Cyber C<br>ast Name, First Name (State Stud<br>ort By: Last Name<br>ight, Student (3999929163)<br>ighteen, Student (3999929066<br>ighteen, Student (3999929066<br>ileven, Student (3999229166)<br>ileven, Student (3999229166)                                                                                            | (ity Sch Supp<br>ent ID Number)<br>73)<br>73)<br>) Add »                                                                                    | Students in : 0/250 |  |
| howing students in : Cyber C<br>ast Name, First Name (State Stud<br>ort By: Last Name<br>ight, Student (3999929163)<br>ighteen, Student (3999929066<br>ighteen, Student (3999929066<br>ileven, Student (3999929167<br>ifteon, Student (3999929177                                                                                              | ity Sch Supp<br>ent ID Number)<br>73)<br>73)<br>)<br>)<br>)<br>)<br>)<br>)<br>(<br>)<br>(<br>)<br>(<br>)<br>(<br>)<br>(<br>)<br>(<br>)<br>( | Students in : 0/250 |  |
| howing students in : Cyber C<br>ast Name, First Name (State Stud<br>ast Name, First Name (State Stud<br>ort By: Last Name<br>;<br>ight, Student (3999929166<br>;<br>ighteen, Student (3999929166<br>;<br>ifteen, Student (3999929166<br>;<br>ifteen, Student (3999929176<br>;<br>ifteen, Student (3999929170<br>;<br>ift. Student (3999929170) | (ity Sch Supp<br>ent ID Number)<br>73)<br>73)<br>)<br>)<br>)<br>)<br>()<br>()<br>()<br>()<br>()<br>()<br>(                                  | Students in : 0/250 |  |
| howing students in : Cyber C<br>ast Name, First Name (State Stud<br>ast Name, First Name (State Stud<br>ighteen, Student (399992916)<br>ighteen, Student (3999929066<br>ileven, Student (3999929066<br>ileven, Student (3999929166)<br>ifteen, Student (3999929104)<br>ifte, Student (3999929104)<br>ige, Student (3999929160)                 | (ity Sch Supp<br>ent ID Number)<br>73)<br>73)<br>)<br>)<br>)<br>)<br>)<br>(<br>)<br>(<br>Add »<br>(<br>e)<br>« Remove                       | Students in : 0/250 |  |

### **Upload Classes**

The **Upload Classes** feature allows you to create multiple classes across grades and subjects using one .CSV file. Classes can be uploaded at the district level by DTCs and DDCs, or at the building level.

Beginning April 1, 2025, through April 15, 2025, the class upload feature will be available between the hours of 2:00 PM to 7:00 AM CST. After April 15, 2025, you will be able to upload classes between the hours of 7:00 PM to 7:00 AM CST Monday through Friday.

To create classes via file upload, follow the steps below:

1. On the Classes page, select a building from the organization drop-down menu and then click **Upload Classes** for a building level class upload.

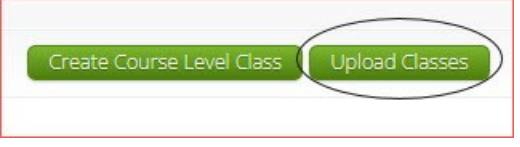

Select the district from the organization drop-down menu and then click **Upload Classes for District** for a district level class upload.

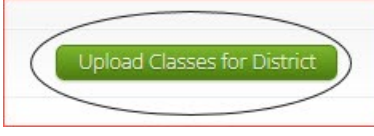

2. On the Upload Classes page, click on the **Download Template** link to download the class upload template to your computer.

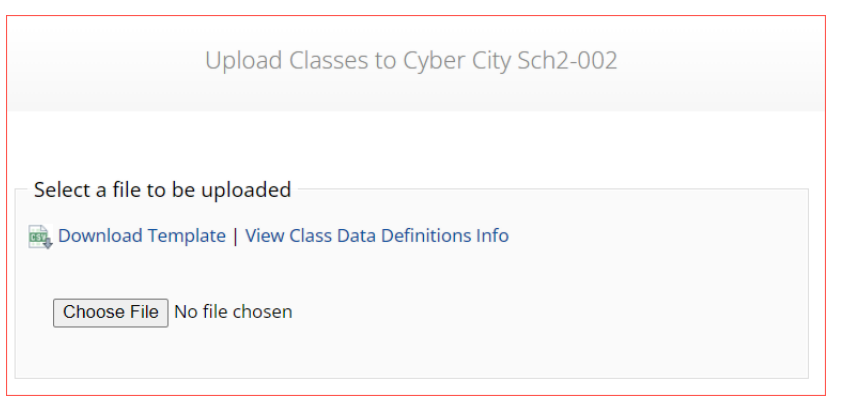

3. Click View Class Data Definitions Info to view the headers and permitted values for each column in your class upload file.

| Class Data Definitions Information |                                                         |    |  |  |  |
|------------------------------------|---------------------------------------------------------|----|--|--|--|
| Field Name                         | Permitted Values                                        |    |  |  |  |
| ClassName                          | Alphanumeric characters. Max name length: 50 chars      |    |  |  |  |
| ContentArea                        | Social Studies, Science, ELA, Mathematics               |    |  |  |  |
| ClassType                          | "grade" or "course"                                     |    |  |  |  |
| Grade                              | 03,04,05,06,07,08,09,10,11,12                           |    |  |  |  |
| Course                             | Mathematics, English Language Arts, Science, US History |    |  |  |  |
| State Student ID Number            | Existing state student id                               |    |  |  |  |
|                                    | Clo                                                     | se |  |  |  |

If uploading classes at the district level, the school code will be required. This extra field is included in the download template and data definitions info on the district class upload page.

| Field Name              | Permitted Values                                        |
|-------------------------|---------------------------------------------------------|
| ClassName               | Alphanumeric characters. Max name length: 50 chars      |
| ContentArea             | Social Studies, Science, ELA, Mathematics               |
| ClassType               | "grade" or "course"                                     |
| Grade                   | 03,04,05,06,07,08,09,10,11,12                           |
| Course                  | Mathematics, English Language Arts, Science, US History |
| SchoolCode              | Unique identification number of the school              |
| State Student ID Number | Existing state student id                               |

4. Fill out the template using the data definitions information provided and the **save** the file in .CSV format. The following is an example of an upload file at the school level:

| 1  | A                         | В              | С         | D                | E                       | F |
|----|---------------------------|----------------|-----------|------------------|-------------------------|---|
| 1  | ClassName                 | ContentArea    | ClassType | Grade/CourseCode | State Student ID Number |   |
| 2  | USHistoryDemoClass        | Social Studies | course    | US History       | 907108226               |   |
| 3  | <b>USHistoryDemoClass</b> | Social Studies | course    | US History       | 900430685               |   |
| 4  | USHistoryDemoClass        | Social Studies | course    | US History       | 907197837               |   |
| 5  | USHistoryDemoClass        | Social Studies | course    | US History       | 916752616               |   |
| 6  | USHistoryDemoClass        | Social Studies | course    | US History       | 12082016                |   |
| 7  | Grade8DemoClass           | Mathematics    | grade     | 08               | 909999339               |   |
| 8  | Grade8DemoClass           | Mathematics    | grade     | 08               | 917464134               |   |
| 9  | Grade8DemoClass           | Mathematics    | grade     | 08               | 925124563               |   |
| 10 | Grade8DemoClass           | Mathematics    | grade     | 08               | 948562135               |   |
| 11 | Grade8DemoClass           | Mathematics    | grade     | 08               | 912356985               |   |
| 12 |                           |                |           |                  |                         |   |

**Note**: If uploading at the district level, the School Code column will require the district code hyphen school code. For example, if the district code is 999 and the school code is 987, the School Code column should contain 999-987.

- 5. Click **Choose File** and select the file from your computer and then click **Upload**. Any validation errors in the file will be reported, including:
  - a. Number of students processed successfully.
  - **b.** Number of duplicate records present in the file.
  - c. Number of error records present in the file.
    - i. A table including the type of error and the number of records is provided.
    - ii. Click **Download records with errors** to download a file of the errors found.

**Note**: There is a limit of 1,000 records for each upload file with the max class size being 250 students per class.

The table below describes the pop-up message, result, and next steps to resolve the class upload file errors.

#### **Class Upload File Errors**

| Error                                                                                                    | How to Resolve the Error                                                                    |
|----------------------------------------------------------------------------------------------------|---------------------------------------------------------------------------------------------|
| The uploaded file is not in the expected format.<br>Please download and use the template provided via<br>the Download Template link. | Verify the file is in .CSV format and make sure the headers in the file match the template. |
| Could not find SASID in the given organization                                                                                       | Correct the students SASID in the .CSV file.                                                |
| Length of class name cannot exceed 100 characters                                                                                    | Update the Class name(s) in the .CSV file to less than 100 characters.                      |
| Class name is missing                                                                                                    | Add the Class name(s) to the .CSV file.                                                     |
| Teacher Username either does not exist or is inactive                                                                                | Update the Test Administrator's username in the .CSV file.                                  |

### **View Classes**

To View a class, click on the View link from the classes table.

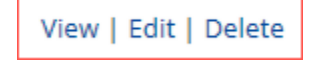

The Class Details page will appear listing all the students in the class. On this page you have the option to:

- 1. Click Back to return to the classes page or **Edit Class** to edit the class.
- 2. Click Export Roster to download a .CSV roster file of the students assigned to the class.
- 3. Sort columns by clicking the column heading or by searching within a column by clicking on the magnifying glass Q.
- 4. Edit a student's information by locating the student in the class table and clicking the Edit link in the column on the right.

| Details for test class: |               |                   |                     |                 |
|-------------------------|---------------|-------------------|---------------------|-----------------|
| Buck Edit Class         |               |                   |                     | 2 Export Roster |
| Students in this class: |               |                   |                     |                 |
| Last Name Q. 3          | First Name 🔍  | Middle Initial Q. | State Student ID Q. |                 |
| Club                    | Kelby         |                   | 10000006            | 4 Edit          |
| Flores                  | Adam          | R                 | 10000003            | Edit            |
| Whitworth               | Luke          |                   | 100000011           | Edit            |
|                         | Showing 1 - 3 | 8 of 3            |                     |                 |

### **Edit Classes**

To edit a class, click **Edit** on the classes table for the class, or by clicking the **Edit Class** button (shown above in the view classes section) from the Class Details page.

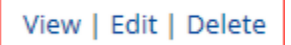

The Edit Class page will be shown, on this page you have the option to:

- 1. Edit the name of the class in the Class Name field.
- 2. Filter the list of available students:
  - a. Select a class and grade in the Search for Students drop-down lists. If you cannot find a student, deselect Show only Students that are not assigned to a Class to show all students in the school, including those already assigned to a class.
  - **b.** Begin typing a student's State ID, first name, or last name in the **Showing students in school:** field and the students' list will dynamically begin to update with the students that match the text entered.
  - c. Sort the list of students by last name, first name, or student ID using the Sort By drop-down list.
  - **d.** Add students to the class by selecting one or more students from the list on the left and clicking the **Add** button.
  - e. Remove students from the class list by selecting one or more students from the list on the right and clicking the **Remove** button.

Note: Hold Ctrl and select student names to select multiple students.

3. Click Save to save the edited class or click Cancel to discard.

| Class Name: Demo                                                                                                    | class 1                                                                           |                                                                                                    |
|----------------------------------------------------------------------------------------------------|-----------------------------------------------------------------------------------|----------------------------------------------------------------------------------------------------|
| Students in the                                                                                                    | e class                                                                           |                                                                                                    |
| Search for Studen                                                                                                    | nts                                                                               |                                                                                                    |
| Grade                                                                                                    | Class:                                                                            |                                                                                                    |
| Showing students in So<br>ast Name, First Name (Sta                                                                                             | chool: Cyber Sch1-001<br>ate Student ID Number)                                   |                                                                                                    |
| Showing students in So<br>ast Name, First Name (St                                                                                              | chool: Cyber Sch1-001<br>(ate Student ID Number)                                  | Students in Demo class 1:                                                                                       |
| Showing students in So<br>ast Name, First Name (Sta<br>iort By: Last Name<br>Demo, Ike (251880920                                               | chool: Cyber Sch1-001<br>(ate Student ID Number)                                  | Students in Demo class 1:<br>Demo, Nayeli (7406816716)                                                          |
| Showing students in Sc<br>ast Name, First Name (St<br>iort By: Last Name<br>Demo, Ike (251880920<br>Demo, Rickey (502831<br>Demo, Rowan (511937 | chool: Cyber Sch1-001<br>(ate Student ID Number)<br>)<br>)<br>)<br>2096)<br>38895 | Students in Demo class 1:<br>Demo, Nayeli (7406816716)<br>Demo, Rickey (5028312096)<br>Demo, Rouza (5113838955) |

#### **Delete Classes**

Classes can only be deleted if no student in the class has started a test. To delete a class, click **Delete** on the classes table for that class.

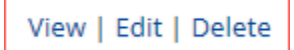

A message will be shown to confirm deletion.

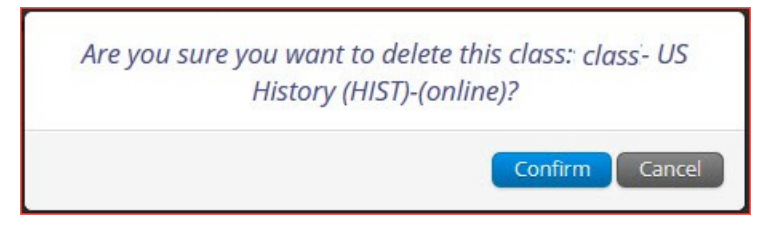

# **Test Scheduling**

The Test Scheduling page manages classes that have been scheduled for computer-based tests. Click **Test Scheduling** on the Administration homepage top menu bar to access Test Scheduling.

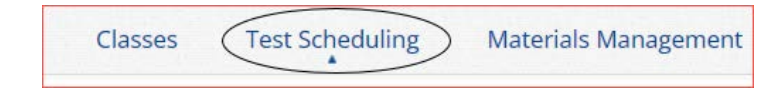

Below are descriptions of the features that are available on the Test Scheduling page:

- Filter the Scheduled Tests by selecting an option from one or more of the following drop-down lists: Organization, Program Name, Content Area, Test Name, and Testing Status (All, Not Started, In Progress, Finished)
- 2. Click the green Schedule New Test button to schedule a new test.
- 3. Click **Exports** to Export Test Status or Export Students Not Scheduled for the selected test criteria. A .CSV file is downloaded to your computer.
- 4. Sort columns by clicking on a column heading. Click the search icon  $\bigcirc$  next to the column heading and type the desired search criteria.
- 5. Click <u>View Details/Student Logins</u> to view the Scheduled Test Details page and print student logins.
- 6. Click **Delete** to delete a scheduled test. Only tests that were scheduled by you and have **NOT** yet started can be deleted. Once a student has logged in, the scheduled test cannot be deleted.

| Cyber City Sch  | 2-002 (Cyber City) | Science         |                  | *            | (2)          | Schedule New Test Session | 3 Exports |
|-----------------|--------------------|-----------------|------------------|--------------|--------------|---------------------------|-----------|
| b OSTP Operatio | onal               | d 2021 Gr8 Scie | nce              | ¥            | •            |                           | -         |
| All             | e e                |                 |                  |              |              |                           |           |
| School Q        | Class 🔍            |                 | Testing Status 🔍 | Created Date | Created By 🔍 | 3                         | 6         |
|                 |                    |                 |                  |              |              |                           |           |

### Schedule a New Test

To schedule a test, follow the steps below:

- 1. Select your organization from the Organization drop-down menu.
- 2. Select the program from the **Program** drop-down menu.
- 3. Select the subject from the Subject drop-down menu.
- 4. Select a test from the Test drop-down menu.
- 5. Click the green Schedule New Test button.

|   | Displaying scheduled t           | ests for TTS | Ref in Cyber City Sch S | Supp |                     |
|---|----------------------------------|--------------|-------------------------|------|---------------------|
| 1 | Cyber City Sch Supp (Cyber City) | •            | Mathematics             | - 3  | 5 Schedule New Test |
| 2 | OSTP Operational                 | *            | TTSRef                  | • 4  |                     |
|   | Filter by testing status         |              |                         |      |                     |
|   | All                              |              |                         |      |                     |
|   |                                  |              |                         |      |                     |

The **Schedule Tests** page will display a list of classes available to schedule:

- 6. Select one or more classes to schedule and click **Select All** to schedule the test for all classes in the list. Multiple classes may be assigned to the same test, and all forms within that test will be automatically spiraled for all students in the class(es).
- 7. Click **Schedule** when you are done to schedule the test or **Cancel** to discard. The start date and end date are not editable and are fixed to the first and last day of the testing window.

|                                    | ie rests                             |                             |    |
|------------------------------------|--------------------------------------|-----------------------------|----|
| 1 form                             | selected. Please select class(es     | ) to proceed with schedulin | g. |
| Content Area: Pr                   | rogram:                              |                             |    |
| Mathematics •                      | OSTP Operational                     | r                           |    |
| Test:                              |                                      |                             |    |
| TTSRef                             |                                      |                             |    |
|                                    |                                      |                             |    |
| Search for Classes                 |                                      |                             |    |
| Cyber City Sch Supp (Cyber City)   | Ŧ                                    |                             |    |
|                                    | )                                    |                             |    |
| Classes: Select All Linselect All  | ×                                    |                             |    |
|                                    | r lin c)                             |                             |    |
| — US LOCTING LIDGE IL RODO (16) (0 | ninne)                               |                             |    |
| US resting class-(Grade -06)-(0    |                                      |                             |    |
| US resting class-(Grade -06)-(0    |                                      |                             |    |
| US Testing Class-(Grade -06)-(0    |                                      |                             |    |
| US resting Class-(Grade -06)-(0    |                                      |                             |    |
| US resting Class-(Grade -06)-(0    |                                      |                             |    |
| US resting Class-(Grade -06)-(0    |                                      |                             |    |
| US resting Class-(Grade -06)-(0    |                                      |                             |    |
| US resting Class-(Grade -06)-(0    | End Date:                            | Time Zone:                  |    |
| Start Date:<br>01/27/2025          | End Date:<br>01/31/2025              | Time Zone:<br>Central T     |    |
| Start Date:<br>0/27/2025           | End Date:<br>01/31/2025              | Time Zone:<br>Central v     |    |
| Start Date:<br>01/27/2025          | End Date:<br>01/31/2025<br>students. | Time Zone:<br>Central *     |    |
| Start Date:<br>01/27/2025          | End Date:<br>01/31/2025<br>students. | Time Zone:<br>Central v     |    |

# **Test Scheduling Conflict**

The Test Scheduling Conflict pop-up window will appear when you try to schedule a student or students to a test they are already scheduled to take in another class. The window will appear on the screen after you click **Schedule**.

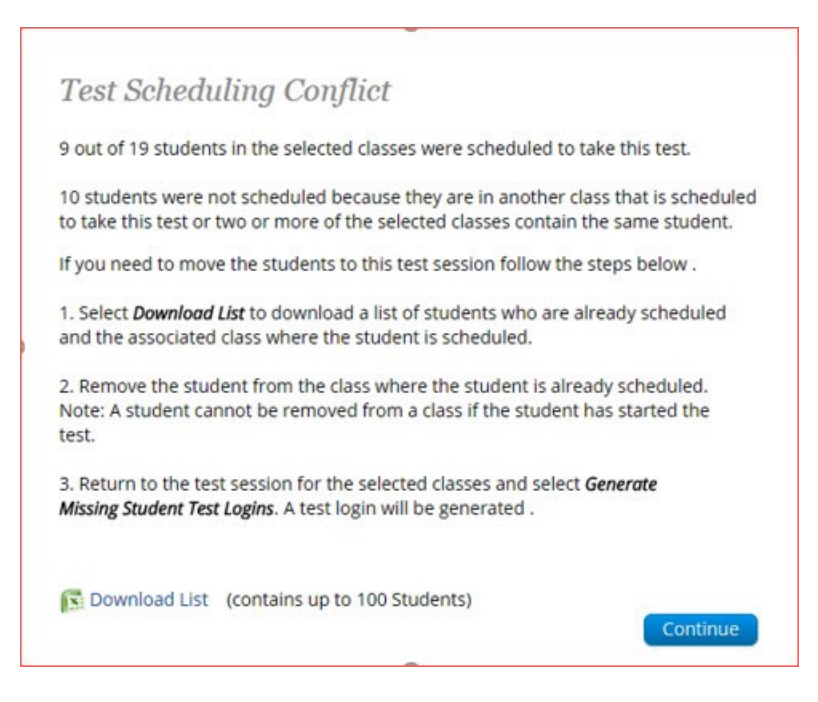

The window will let you know how many students will be scheduled in this new test and how many will not be scheduled because they are already scheduled for the same test in another class. The **Download List** link allows you to download the list of students already scheduled for the test and contains the name of the class in which they are currently scheduled and the name of the class you are attempting to schedule. See the Test Scheduling Conflict window for instructions on resolving.

### **View Scheduled Test Details**

To view details for a scheduled test, follow the steps below:

- 1. On the Test Scheduling page, use the drop-down menus (Organization, Program, Subject, and Test Name) to filter for the scheduled test.
- 2. The scheduled classes for the selected test will be shown.
- 3. Locate the scheduled class in the scheduled tests table and click **View Details/Student Logins** to view the scheduled test details.

| Created By ${igside Q}$ |                             |        |
|-------------------------|-----------------------------|--------|
| Demo User               | View Details/Student Logins | Delete |
| Demo User               | View Details/Student Logins | Delete |
| Demo User               | View Details/Student Logins | Delete |
|                         |                             |        |

The test session details page displays the session access code(s). Session access codes are used to restrict access to specific test sessions within a test. Students will be prompted for the session access code after logging in and selecting a session in the kiosk.

The Scheduled Test Details table contains the following information for each student:

- Student's first and last name
- Student's username and password
- Form assigned to the student
- Date and Time when new student test logins were generated.
- Test report codes
- Test session status (Not Started, In Progress, or Finished).
- Date and time when the test was started and completed.

| «Back<br>strict:<br>Iministration:<br>ass:                           | Cyber City                                                                                        |                                         |                                               |             |  |
|----------------------------------------------------------------------|---------------------------------------------------------------------------------------------------|-----------------------------------------|-----------------------------------------------|-------------|--|
| strict:<br>ministration:<br>iss:                                     | Cyber City                                                                                        |                                         |                                               |             |  |
| st Name:<br>sting Window:                                            | OSTP Admin<br>Demo G3 Class-(Grade -03)-(online<br>ss-multi-form-test<br>01/02/2025 to 01/31/2025 | School : Cyb<br>Content Area: ELA<br>?) | er City Sch QA                                |             |  |
| est is in progres<br>assword shown<br>ccess Codes<br>ession Sequence | ss. It ends on <b>11/30/2024</b> . Student<br>below.                                              | s may log in and take the               | test using their username and<br>Session Name | Access Code |  |
|                                                                      |                                                                                                   |                                         | Session 1                                     | 5014610502  |  |
| 2                                                                    |                                                                                                   |                                         | Session 2                                     | 5528145805  |  |

#### **Export Student Test Logins**

Student test logins can be exported from the Test Session details page as a PDF or CSV file. If students were added to the class or if the text-to-speech accommodation was changed for a student in the class, **after** the test was scheduled, the **Add or Update Students** button will appear at the top of the Scheduled Test Details page. Click the **Add or Update Students** button to update the test session with the new or updated students.

|        | Add or Update Students                                                                                                    |
|--------|----------------------------------------------------------------------------------------------------|
| a<br>n | tudents have been added to the test session or received updated forms or<br>ccommodations. You must click the "Add or Update Students" button to generate<br>ew logins for these students. |
|        | Add or Update Students                                                                                                    |

To export student logins as a PDF, follow the steps below:

1. Select the students whose login information will be printed. To select all the students scheduled, select the check box in the top-left corner of the header row. To select individual students, select the check box next to each student's name.

| 🛛 Last Name 🔍 | First Name Q | 0          |          |               |                          |                  |                                                            |                   |                     |                         |
|---------------|--------------|------------|----------|---------------|--------------------------|------------------|------------------------------------------------------------|-------------------|---------------------|-------------------------|
|               |              | Username 🔍 | Password | Form Name     | Date/Time Created        | Test Report Code | Status                                                     | Date/Time Started | Date/Time Completed |                         |
| 2 Demo        | Diego        | 9580667890 | b4df323b | Demo Test_TTS | 03/17/2025 3:46:08<br>PM | +                | Section<br>1:Not<br>Started<br>Section<br>2:Not<br>Started |                   | 1                   | nvalidate<br>Invalidate |
| 2 Demo        | Joana        | 6842162994 | GNEE5RFJ | Demo Test     | 03/17/2025 3:41:33<br>PM | +                | Section<br>1:Not<br>Started                                |                   | 5                   | nvalidate               |

- 2. Click Export Logins for Selected Students.
- 3. A pop-up will ne shown with the option to choose PDF or CSV, select PDF.

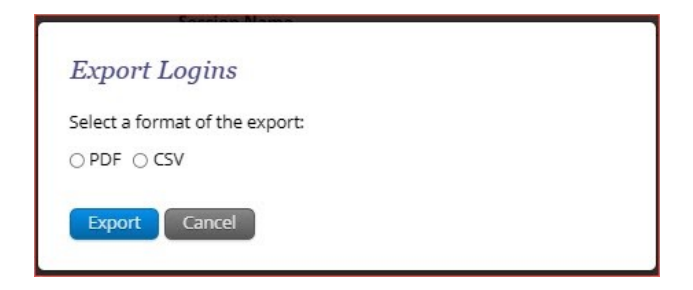

4. Select the number of student logins to be printed per page (1, 8, or 27 logins per page) then click **Export**.

| elect a format of the export |  |
|------------------------------|--|
| PDF O CSV                    |  |
|                              |  |

5. The student logins are exported to a PDF file. In the PDF file is a cover sheet listing the session access codes for the test, the students in the scheduled class along with their login information and accommodations assigned. This information should be reviewed to ensure students have the correct accommodations before students log in to the test.

| Class Name:<br>Test Name:<br>Testing Window | Grade 3-(Grade -03<br>Demo Test_Math<br>: 4/2/2025 to 4/31/20 | )-(online)<br>025 |            |             |                                                                                                    |
|---------------------------------------------|---------------------------------------------------------------|-------------------|------------|-------------|----------------------------------------------------------------------------------------------------|
| Session Sequence                            | \$                                                            | Session Name      |            | Access Code |                                                                                                    |
| 1                                           | ٤                                                             | Section 1         |            | 3812028884  |                                                                                                    |
| 2                                           | \$                                                            | Section 2         |            | 5182572644  |                                                                                                    |
| Student Name                                | I                                                             | Date of Birth     | Username   | Password    | Accommodations                                                                                                    |
| Demo, Diego                                 | 5                                                             | 5/30/2015         | 9580667890 | b4df323b    | Read Aloud<br>Math,Screen<br>Zoom,Color<br>Contrast,Read Aloud<br>Reading 3-<br>8,AllowAccessibilit<br>yModeTesting,Read<br>Aloud Reading 5&8 |
| Demo, Joana                                 | 5                                                             | 5/30/2015         | 6842162994 | GNEE5RFJ    |                                                                                                    |
| Demo, Madison                               | 5                                                             | 6/30/2015         | 8142208219 | 2B7ERBUK    |                                                                                                    |
| Demo, Magdalena                             | 5                                                             | 0/30/2015         | 7316830621 | JE92B2FC    |                                                                                                    |

Following the cover sheet will be the student logins. Each label displays the student's name, date of birth, test name, username, and password.

| <sup>Demo, Diego</sup><br>DOB:5/30/2015<br>Demo Test_Math | <sup>Demo, Joana</sup><br>DOB:5/30/2015<br>Demo Test_Math |
|-----------------------------------------------------------|-----------------------------------------------------------|
| Username: 9580667890                                      | Username: 6842162994                                      |
| Password: b4df323b                                        | Password: GNEE5RFJ                                        |

To export student logins as a .CSV, follow the steps below:

1. Select the students whose login information will be printed. To select all the students scheduled, select the check box in the top-left corner of the header row. To select individual students, select the check box next to each student's name.

| Filter b | y Session    | - Event I    | arrian for Colorta | d Studante I | Add Bapa      | et Codo (A)       | ato (A)                     |                             |                             |                             |            |            |
|----------|--------------|--------------|--------------------|--------------|---------------|-------------------|-----------------------------|-----------------------------|-----------------------------|-----------------------------|------------|------------|
|          | Last Name Q. | First Name Q | Username Q.        | Password     | Form Name Q   | Date/Time Created | Test Report Code            | Status                      | Date/Time Started           | Date/Time Completed         |            |            |
|          |              |              |                    | Luimaa       |               |                   | 03/17/2025 3:46:08          |                             |                             | Section<br>1:Not<br>Started |            | Invalidate |
|          | Demo         | Diego        | 9580667890         | 04013230     | Demo Test_TTS | PM                | Section<br>2:Not<br>Started |                             | Invalidate                  |                             |            |            |
|          |              |              |                    |              |               |                   | 03/17/2025 3:41:33          |                             | Section<br>1:Not<br>Started |                             | Invalidate |            |
| 64       | Demo         | Joana        | 6842162994         | GNEE5RFJ     | Demo Test     | PM                | ÷                           | Section<br>2:Not<br>Started |                             | Invalidate                  |            |            |

2. Click Export Logins. A pop-up will appear with the option to choose PDF or CSV; select CSV.

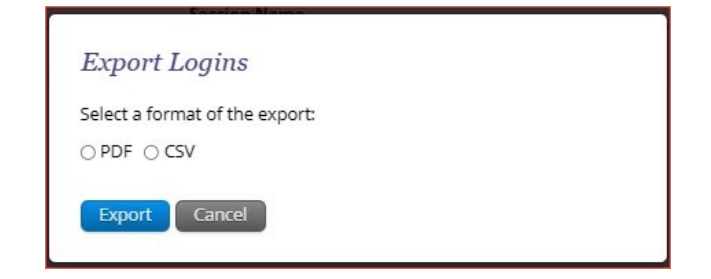

#### 3. Click Export.

4. A .CSV file listing each student's demographics, login information, test name, and accommodations will be downloaded.

|   | A                                                    | В          | C               | D         | E          | F        | G              | н                     | l.      |
|---|------------------------------------------------------|------------|-----------------|-----------|------------|----------|----------------|-----------------------|---------|
| 1 | Listing Test Logins for Grade 3-(Grade -03)-(online) |            |                 |           |            |          |                |                       |         |
| 2 | Access code for Section 1: 3812028884                |            |                 |           |            |          |                |                       |         |
| 3 | Access code for Section 2: 5182572644                |            |                 |           |            |          |                |                       |         |
| 4 | Last Name                                            | First Name | Middle Initital | DOB       | Username   | Password | Test Name      | Accommodations        |         |
| 5 | Demo                                                 | Diego      |                 | 5/30/2015 | 9580667890 | b4df323b | Demo Test_Math | Read Aloud Math, Scre | en Zoom |
| 6 | Demo                                                 | Joana      |                 | 5/30/2015 | 6842162994 | GNEE5RFJ | Demo Test_Math |                       |         |
| 7 | Demo                                                 | Madison    |                 | 5/30/2015 | 8142208219 | 2B7ERBUK | Demo Test_Math |                       |         |
| 8 | Demo                                                 | Magdalena  |                 | 5/30/2015 | 7316830621 | JE92B2FC | Demo Test_Math |                       |         |

#### Add Test Report Codes

Test Report codes can be added in bulk for multiple students at once, or individually for a single student.

To add bulk test report codes, select the students in the student table of the Scheduled Test Details page, and click the **Add Report Code** button at the top of the table.

| hoos     | e a Session | • Export L   | ogins for Selecte | d Students ( | 4) Add Repo   | rt Code (4) Invalidate | (4)              |
|----------|-------------|--------------|-------------------|--------------|---------------|------------------------|------------------|
| <b>v</b> | Last Name 🔍 | First Name 🔍 | Username 🔍        | Password     | Form Name     | Date/Time Created      | Test Report Code |
|          | Demo        | Diego        | 9580667890        | b4df323b     | Demo Test_TTS | 03/27/2025 3:46:08 PM  | +                |
|          | Demo        | Joana        | 6842162994        | GNEE5RFJ     | Demo Test     | 03/27/2025 3:41:33 PM  | +                |
| 2        | Demo        | Madison      | 8142208219        | 2B7ERBUK     | Demo Test     | 03/27/2025 3:41:33 PM  | +                |
|          | Demo        | Magdalena    | 7316830621        | JE92B2FC     | Demo Test     | 03/27/2025 3:41:33 PM  | +                |

To add a test report code for an individual student, locate the student in the list and click the + under the Test Report Code field.

| Choos | e a Session | Export L     | ogins for Selecte | d Students ( | 4) Add Repoi  | rt Code (4)  | Invalidate ( | 4)               |
|-------|-------------|--------------|-------------------|--------------|---------------|--------------|--------------|------------------|
|       | Last Name 🔍 | First Name 🔍 | Username 🔍        | Password     | Form Name 🔍   | Date/Time (  | Created      | Test Report Code |
|       | Demo        | Diego        | 9580667890        | b4df323b     | Demo Test_TTS | 03/27/2025 3 | 3:46:08 PM   | +                |
|       | Demo        | Joana        | 6842162994        | GNEE5RFJ     | Demo Test     | 03/27/2025 3 | 3:41:33 M    | +                |
|       | Demo        | Madison      | 8142208219        | 2B7ERBUK     | Demo Test     | 03/27/2025 3 | 3:41:33 PM   | +                |
| V     | Demo        | Magdalena    | 7316830621        | JE92B2FC     | Demo Test     | 03/27/2025 3 | 3:41:33 PM   | +                |
|       |             |              |                   |              |               |              |              |                  |

Select a test report code from the list and then click Save.

| Test Report Codes (Clear)     |  |  |
|-------------------------------|--|--|
| ODid Not Attempt (01)         |  |  |
| ONo Longer Enrolled (02)      |  |  |
| OState Alternate Testing (03) |  |  |

You will receive a message that your changes were saved, click **Close** and you will see the code reflected in the test.

# **Export Test Status**

**Export Test Status** is a feature that is available to District Test Coordinators and Building Test Coordinators. The report will only appear at the school level; if a district is selected on the Test Scheduling page, the report will not appear. To filter the results before exporting, set the **Filter by testing status** drop-down to the desired testing status and then click **Export Test Status**.

| Displaying scheduled tests f    | for ss-multi-form-test in Cybe         | er City Sch QA |                                |                                          |
|---------------------------------|----------------------------------------|----------------|--------------------------------|------------------------------------------|
| Cyber City Sch QA (Cyber City)  | *) ELA                                 | •              | Schedule New Test              | Exports •                                |
| OSTP Operational                | <ul> <li>ss-multi-form-test</li> </ul> | *              |                                | Export Test Status                       |
| Filter by testing status<br>All |                                        |                | Export Test S<br>Export Studer | tatus for All Tests<br>Its Not Scheduled |

To download a file with the status of all students in the selected school, click Exports then Export Test Status.

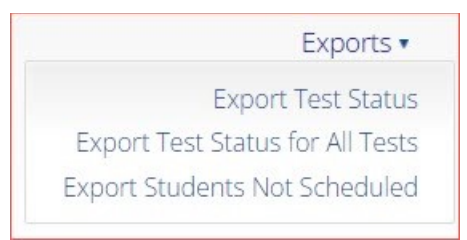

A .CSV file listing every student and their completion status per test of the currently selected school and test will be downloaded.

|   | А           | В          | С          | D           | E         | F             | G                 | Н            |                            | J                        | К                | L                 |
|---|-------------|------------|------------|-------------|-----------|---------------|-------------------|--------------|----------------------------|--------------------------|------------------|-------------------|
| 1 | Last Name   | First Name | SSID       | Grade Level | Test Name | Class Name    | School            | Session Name | DateTimeStartedTestSession | DateTimeEndedTestSession | Test Report Code | StudentTestStatus |
| 2 | allTTS      | SPTwo      | 1971436020 | 4           | TTSRef    | AMOKClass2    | Cyber City Sch QA | Session 1    | 1/21/2025 9:57             |                          |                  | In Progress       |
| 3 | Demo        | Crystel    | 8838187717 | 3           | TTSRef    | MM Demo class | Cyber City Sch QA | Session 1    |                            |                          |                  | Not Started       |
| 4 | Mercedes    | M          | 1000002125 | 3           | TTSRef    | MM Demo class | Cyber City Sch QA | Session 1    |                            |                          |                  | Not Started       |
| 5 | Nik         | Mirontsev  | 5353245123 | 3           | TTSRef    | MM Demo class | Cyber City Sch QA | Session 1    |                            |                          |                  | Not Started       |
| 6 | PreviewWTTS | Student    | 9989901010 | 3           | TTSRef    | MM Demo class | Cyber City Sch QA | Session 1    |                            |                          |                  | Not Started       |
| 7 |             |            |            |             |           |               |                   |              |                            |                          |                  |                   |

### **Export Test Status for All Tests**

**Export Test Status for All Tests** is a feature available to District Test Coordinators and Building Test Coordinators at the district and school levels.

Click **Exports** then **Export Test Status for All Tests** to download a file with the test status of all students for all tests in the selected school or district.

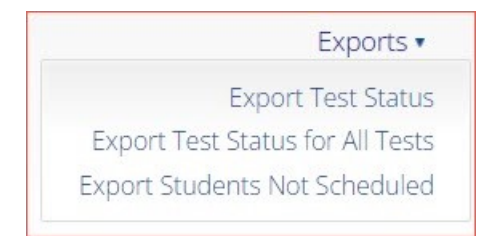

A pop-up message will appear indicating the downloaded file will be available in the Download Center.

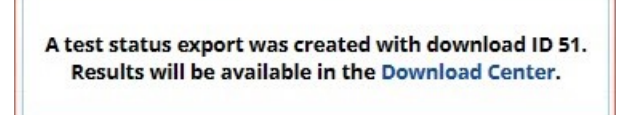

Once the file has completed processing, the user will receive an email indicating that the file is available to download. Navigate to the Download Center from the OSTP Data Portal home page to access the file.

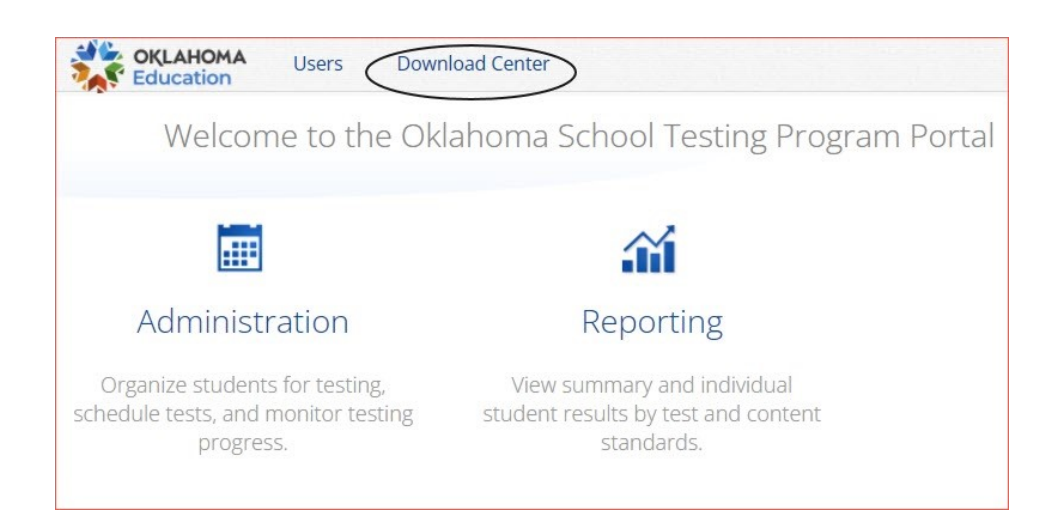

A table will appear with the files available to download, click on Download Result to download the Export Test Status for All Tests file.

|      | Downloads                           |                      |           |                         |
|------|-------------------------------------|----------------------|-----------|-------------------------|
|      | Refresh List                        |                      |           |                         |
| ID   | Туре                                | Date Created (CST)   | Status    | Actions                 |
| 4451 | Export Test Status for All<br>Tests | 4/29/2025 2:21:14 PM | Succeeded | Download Result Archive |

A CSV file listing every student and their completion status per session of the currently selected district/school, program, and content area will be downloaded.

# **Export Students Not Scheduled**

**Export Students Not Scheduled** is a feature that is available to District Test Coordinators and Building Test Coordinators. The report will only appear at the school level, if a district is selected on the test session page, the link will not appear.

|                                |   | 3                  |                             |                                      |                  |
|--------------------------------|---|--------------------|-----------------------------|--------------------------------------|------------------|
| Cyber City Sch QA (Cyber City) | * | ELA                | *                           | Schedule New Test                    | Exports          |
| OSTP Operational               |   | ss-multi-form-test | *                           |                                      | Export Test Stat |
| Filter by testing status       |   |                    | Export Test<br>Export Stude | Status for All Te<br>nts Not Schedul |                  |

To download a file with a listing of students not scheduled for the selected building or test, click **Exports** then **Export Students Not Scheduled**.

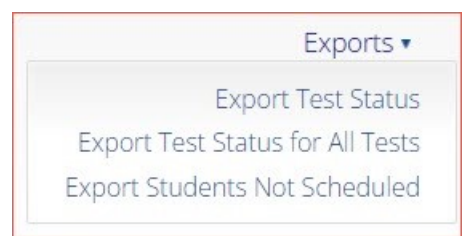

A .CSV file listing every student not scheduled for the currently selected school and test will be downloaded.

|   | A         | В          | С  | D                | E     | F                                                 | G           |
|---|-----------|------------|----|------------------|-------|---------------------------------------------------|-------------|
| 1 | Last Name | First Name | MI | State Student ID | Grade | Class Name                                        | Test Name   |
| 2 | Baldwin   | Brandon    | J  | 10000005         | 3     |                                                   | AnswerCheck |
| 3 | Buck      | Brendon    |    | 10000057         | 5     | Teacher, CyberFalls 2-Demo 5th Gr Math-(Grade -5) | AnswerCheck |
| 4 | Cherry    | Kaan       |    | 10000035         | 5     |                                                   | AnswerCheck |
| 5 | Christian | Maisey     |    | 10000048         | 5     |                                                   | AnswerCheck |
| 6 | Colon     | Rachelle   |    | 10000027         | 5     |                                                   | AnswerCheck |
| 7 | Conway    | Karis      |    | 10000044         | 5     |                                                   | AnswerCheck |

# **Materials Management**

Access Materials Management by clicking **Materials Management** at the top menu bar of the Administration page. Use the Materials Management page to track order shipments, order additional materials, and schedule a UPS pickup. Only DTCs and DUs have access to the Materials Management page.

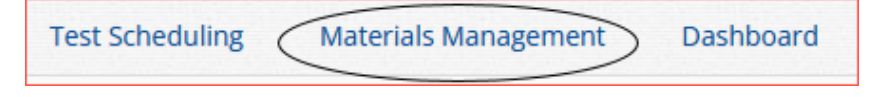

The Shipment History page displays a table of orders and includes the order number, date, customer, and order status:

- 1. Filter the table by selecting an organization from the organization menu.
- 2. Filter the table by selecting a test from the Administration window.
- 3. Click Order Additional Materials to order additional materials after having received your initial shipment.
- 4. Click **UPS Pick Up Request** to schedule a UPS pick up for your shipment after all shipments are packed and ready to ship.
- 5. Sort the columns in the table by clicking on a column heading.
- 6. Click **View Details** from the Orders table to view shipment details. A pop-up box displays the shipment details.

| Shipment H                   | listory in Cyber District |                     |                              |
|------------------------------|---------------------------|---------------------|------------------------------|
| Cyber District               | *                         |                     | 3 Order Additional Materials |
| Administration: 2024-2025 OS | TP Manu × × 2             |                     | 4 UPS Pick Up Request        |
| Order Number 🤍 5             | Order Date 🔍              | Packed For 🔍        |                              |
| 00000001192374               | 02/05/2025                | Cyber City Sch1-001 | View Details 6               |
| 00000001193244               | 02/05/2025                | Cyber City Sch1-001 | View Details                 |
| 00000001193612               | 02/05/2025                | Cyber City Sch1-001 | View Details                 |
| 000000001194796              | 02/05/2025                | Cyber City Sch2-002 | View Details                 |
| 00000001195038               | 02/05/2025                | Cyber City Sch2-002 | View Details                 |
| 00000001195336               | 02/05/2025                | Cyber City Sch2-002 | View Details                 |

The Shipment Details pop-up box identifies the order:

- The page title contains the order number.
- The Administration field displays the test for which materials were ordered.
- The Order Date field displays the date when the order was placed.

The Shipment Details table displays the following information about your order:

- Box ID Number: the ID number of the individual boxes in the order.
- Shipped Date: date when the order was shipped.
- Last Updated: the date and time when the shipment information was last updated.
- Item Code, Quantity, and Description: information about the contents of each box in your order.
- UPS Tracking: the UPS tracking number, with a link to the UPS tracking website.

| nipment Details      |                                                                |                          |                      |            |                                                             |         |
|----------------------|----------------------------------------------------------------|--------------------------|----------------------|------------|-------------------------------------------------------------|---------|
|                      | Shipment                                                       | Details for Or           | -der # 000000001192  | 2374       |                                                             |         |
| Administration: 2024 | Administration: 2024-2025 OSTP Manuals, PSTGs & Test Materials |                          |                      |            |                                                             |         |
| Order Date: 02/0     | )5/2025                                                        |                          |                      |            |                                                             |         |
| Box ID Number 🔍      | Shipped Date                                                   | Last Updated             | 🔍 Item Code 🔍        | Quantity 🔍 | Description 🔍                                               | UPS Tra |
| 000001227091001      | 03/22/2025                                                     | 03/22/2025<br>3:20:13 AM | 00210515660000000000 | 1          | Building Level<br>Memo                                      | 1Z0934  |
| 000001227091001      | 03/22/2025                                                     | 03/22/2025<br>3:20:13 AM | 00061615660003000000 | 20         | Grade 3 ELA<br>/Math - Parent,<br>Student,<br>Teacher Guide | 1Z0934  |
| 000001227091001      | 03/22/2025                                                     | 03/22/2025<br>3:20:13 AM | 00060115660035000000 | 9          | Test<br>Administration<br>Manual 3-5                        | 1Z0934  |
| 000001227091001      | 03/22/2025                                                     | 03/22/2025<br>3:20:13 AM | 00060115660000000000 | 1          | Test<br>Preparation<br>Manual                               | 1Z0934  |
|                      | Showir                                                         | ng 1 - 4 of 4            |                      |            |                                                             |         |

# Dashboard

Access the Dashboard by clicking **Dashboard** at the top menu bar of the Administration page. The Dashboard is a page that is available to District Test Coordinators, District Users, Building Test Coordinators, and Building Users to allow them to view specific testing data in their building and/or district, depending on their role. The Dashboard is updated every 24 hours and will reflect data from the first day of the testing window to one day prior to the current day.

| Materials Management | Dashboard |
|----------------------|-----------|
|                      |           |

The table below describes the metrics provided in the Dashboard.

#### **Dashboard Metrics**

| By Day Metrics                                           | Cumulative Metrics                                                               |
|----------------------------------------------------------|----------------------------------------------------------------------------------|
| Number of portal users per day                           | Total number of tests scheduled for administration                               |
| Number of test users who logged in to the client per day | Total number of tests completed per day and by<br>cumulative test                |
| Number of tests started and completed by day             | Percentage of tests completed                                                    |
| Number of tests in progress by hour                      | Operating System Summary                                                         |
| Number of tests paused by hour                           | Total number of sites that completed site readiness and site certification tests |
| Number of tests completed by hour                        |                                                                                  |

Cumulative means from the first day of the testing window to one day prior to the current day. The data in the Dashboard is provided for informational purposes only and is not to be used for accountability reporting purposes.

| Dashboard ir              | OSTP                                                                                                    |
|---------------------------|----------------------------------------------------------------------------------------------------|
| 1 The data in the         | e Dashboard are provided for informational purposes only and are not used for accountability reporting purposes. |
| 05/05/2025                |                                                                                                    |
| OSTP                      | *                                                                                                    |
| All Programs              |                                                                                                    |
| All Programs              |                                                                                                    |
| OSTP Operational          | Number of Portal Users by Day                                                                                    |
| CCRA Grade 11 Operational |                                                                                                    |
| OSTP Practice             |                                                                                                    |
| CCRA Grade 11 Practice    |                                                                                                    |

Select the date, organization, and program from the menu. By default, all programs will be selected. Click the **Program** drop-down menu to choose a specific program. The charts, graphs, and tables will populate with the selected parameters.

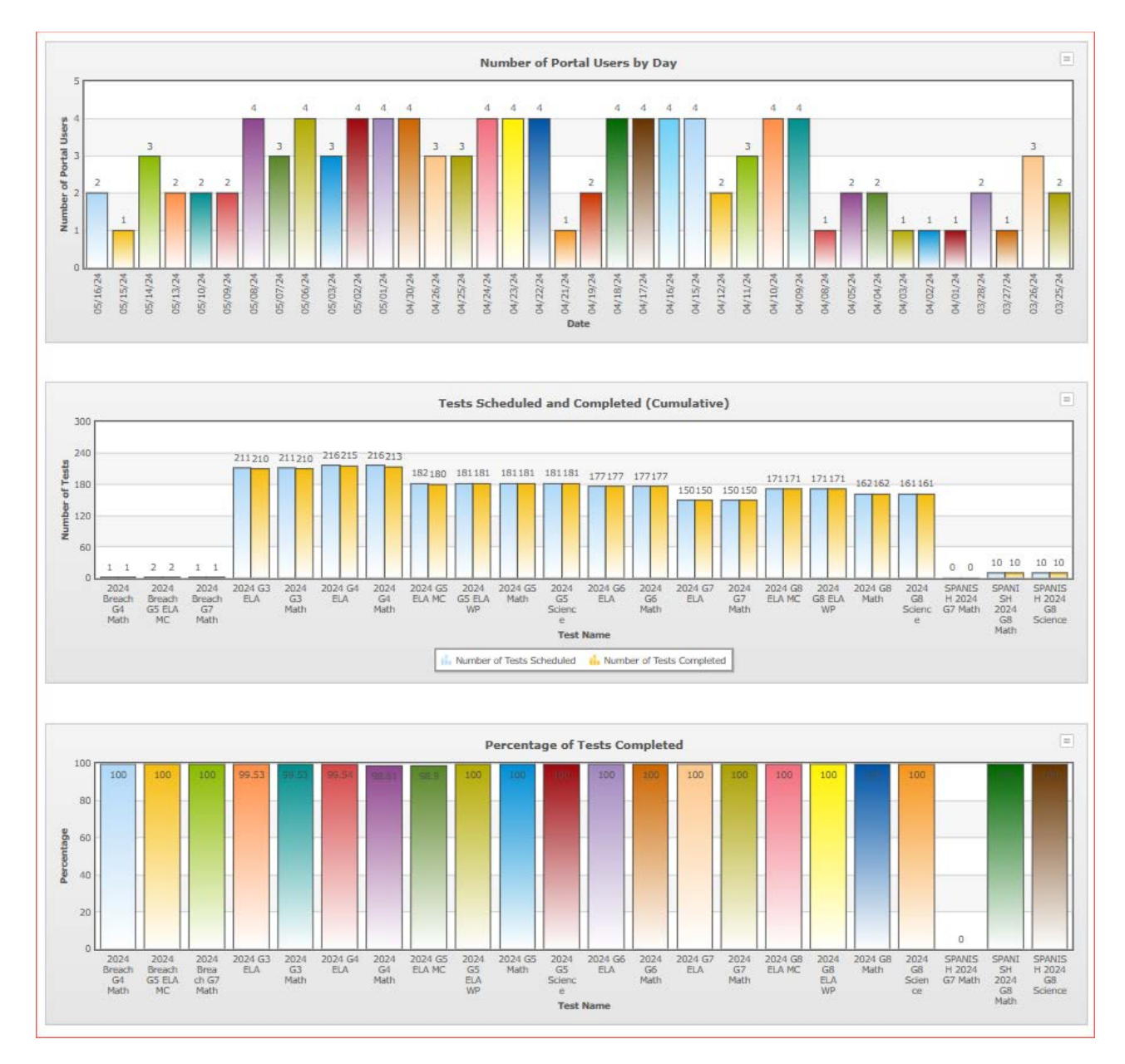

The charts and graphs can be downloaded as JPEGs, PNGs, PDFs, or as an SVG vector image by clicking on the download arrow in the top-right corner of each graph, chart, or table.